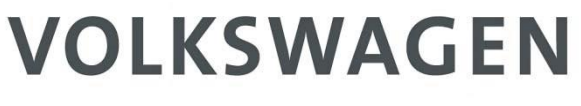

AKTIENGESELLSCHAFT

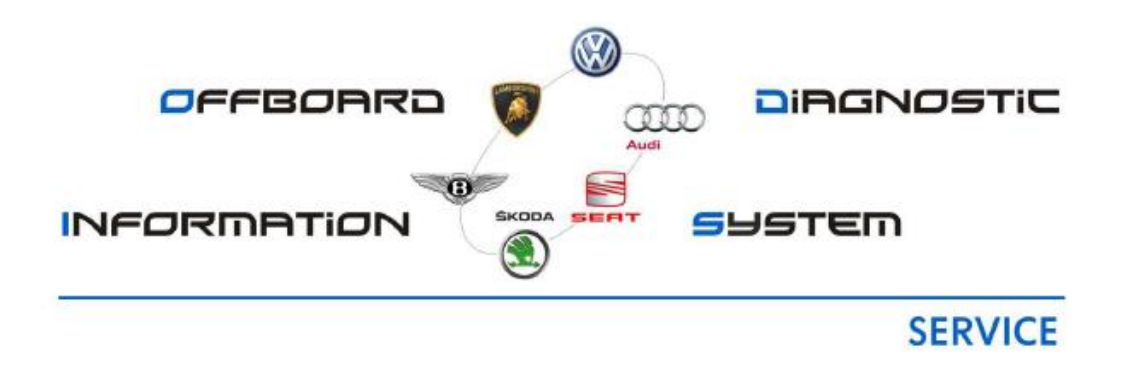

## ODIS Installation Guide Windows 10

### Contents

| 1. Uninstalling ODIS                                                                                                  | 3        |
|----------------------------------------------------------------------------------------------------|----------|
| 2. Obtaining an ODIS Licence                                                                                          | 6        |
| 3. Checking/ amending the Host Name of your VAS6154                                                                   | 9        |
| 4. Downloading the ODIS installation file                                                                             | 10       |
| 5. Installing and Configuring ODIS                                                                                    | 11       |
| 6. ODIS "Run as Administrator" setting                                                                                | 17       |
| 7. Completing VAS6154 Firmware update                                                                                 | 18       |
| 8. ODIS support mail test                                                                                             | 20       |
| 9. Online system test                                                                                                 | 21       |
| 10. VAS6154 WiFi Head Installation                                                                                    | 22       |
| 11. Recovering your Panasonic Windows 10 tester                                                                       | 28       |
|                                                                                                    |          |
| 12. Recovering your Getac Windows 10 tester                                                                           | 30       |
| <ol> <li>Recovering your Getac Windows 10 tester</li> <li>Upgrade your VAS diagnostic tester to Windows 10</li> </ol> | 30<br>32 |

#### 1. Uninstalling ODIS - PLEASE SAVE YOUR ODIS LICENSE ON YOUR DESKTOP

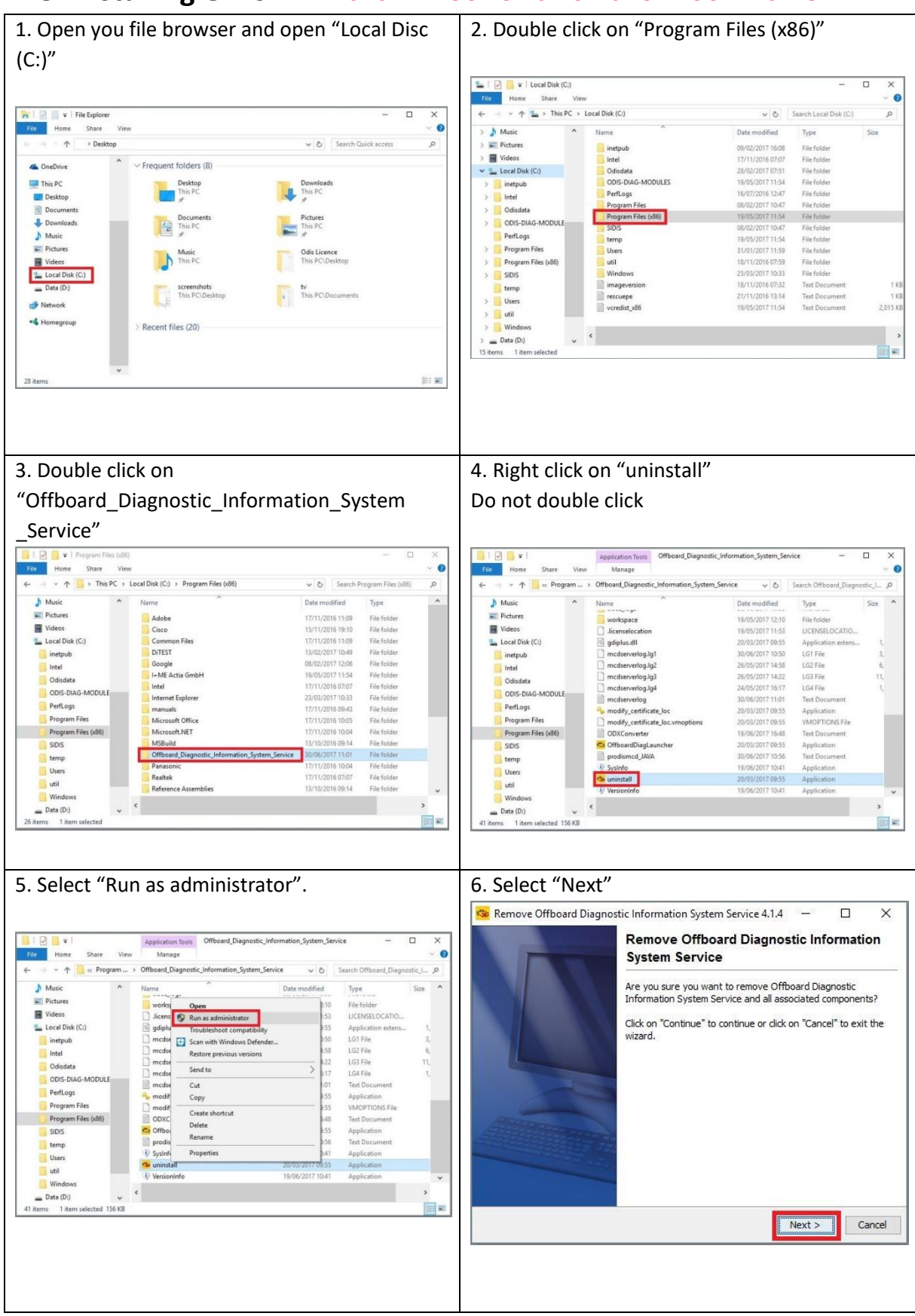

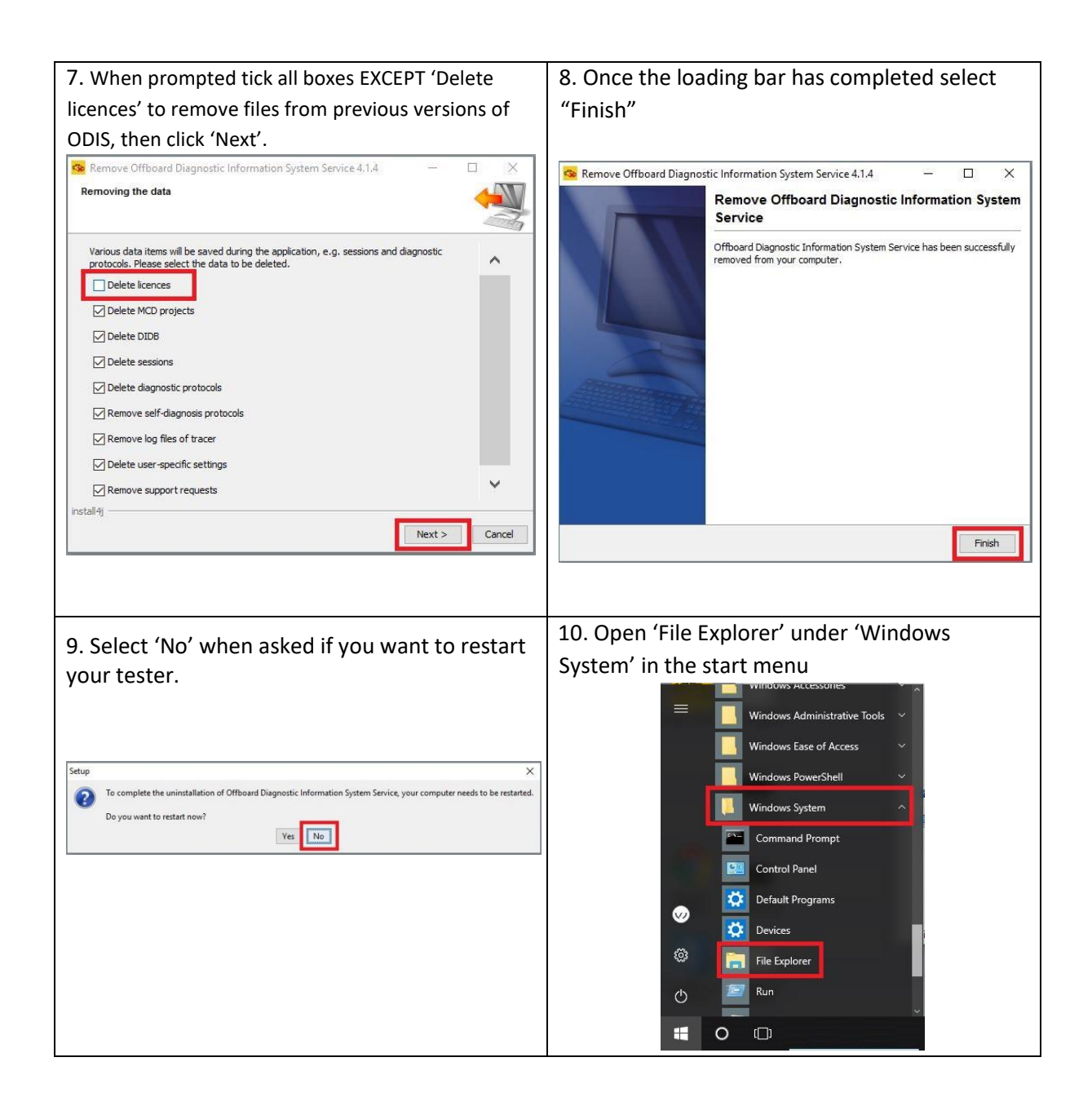

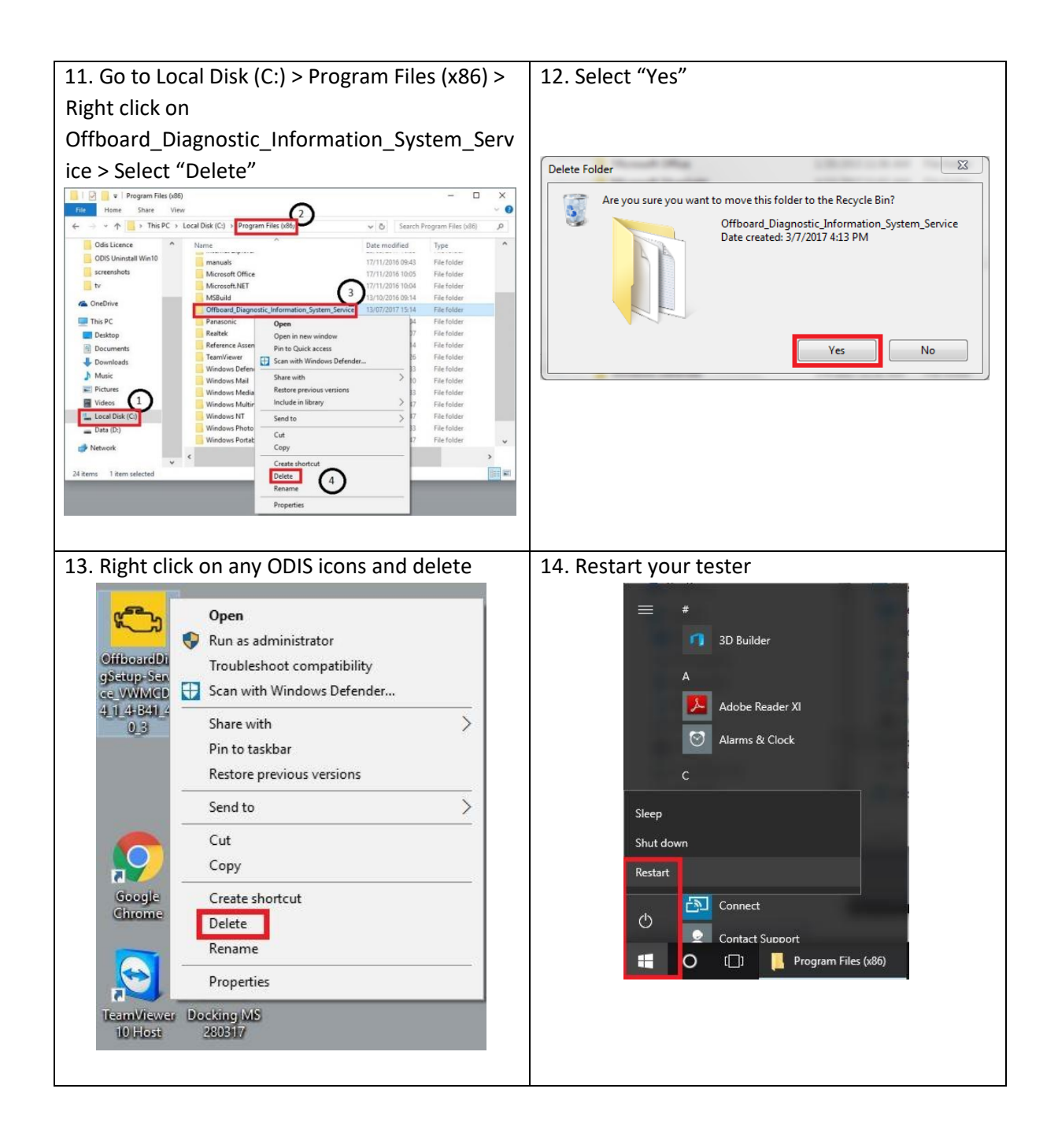

# 2. Obtaining an ODIS Licence – Ensure this is done on the tester the license is required for.

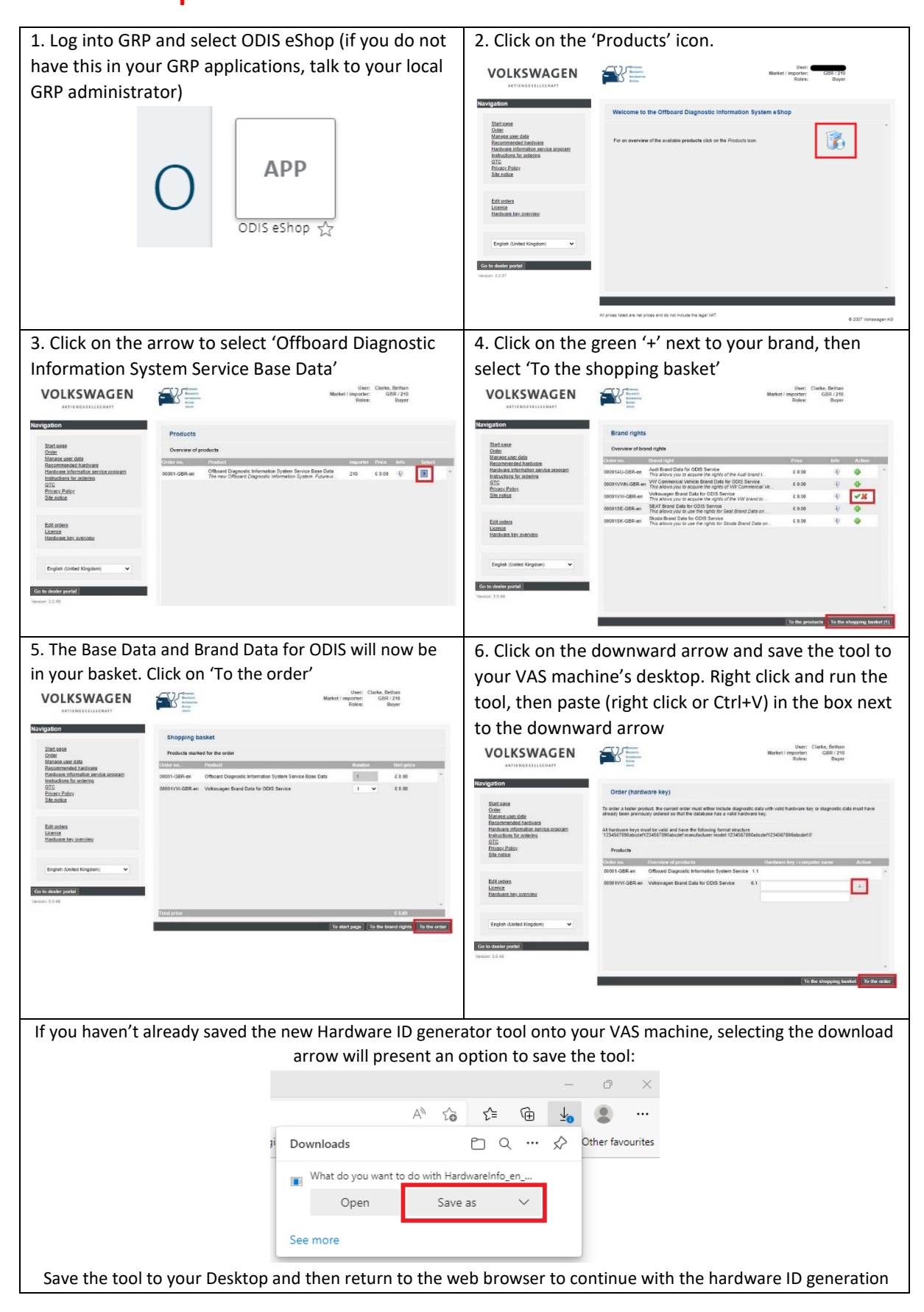

| If you do not run the new tool to generate the Hardware ID (after September 2021) you will get the below error                                                                                                    |                                                                                                    |  |  |
|----------------------------------------------------------------------------------------------------|----------------------------------------------------------------------------------------------------|--|--|
| OffboardDiagLauncher 0.791.25                                                                                                    | 8 ×                                                                                                    |  |  |
|                                                                                                    |                                                                                                    |  |  |
| Error reading the licens<br>This license is invalid                                                                                                    | Error reading the license file: Invalid certificate data<br>This license is invalid                                                                                                    |  |  |
|                                                                                                    | ОК                                                                                                    |  |  |
| 7. Select 'Open file' when prompted                                                                                                    | when prompted 8. Your Hardware ID has been generated, click on                                                                                                    |  |  |
|                                                                                                    | 'OK' to copy it to your clipboard                                                                                                    |  |  |
|                                                                                                    |                                                                                                    |  |  |
| User: C Downloads                                                                                                    | HardwareInto V0.49.387                                                                                                    |  |  |
| Market / importer:<br>Roles:<br>HardwareInfo_en_GB.exe                                                                                                    | Hardware ID :<br>3800bc77a5bdd00464c5056bebf5854b:Hewlett-Packard:HPEliteBook840G1::b                                                                                                    |  |  |
| Open file                                                                                                    | Press [OK] to save the Hardware ID to the clipboard.                                                                                                    |  |  |
|                                                                                                    |                                                                                                    |  |  |
|                                                                                                    | OK Cancel                                                                                                    |  |  |
| 9. Right click in the top box and select 'Paste'.                                                                                                    | 10. Click on the second box, after a couple of                                                                                                    |  |  |
| This will insert your Hardware ID.                                                                                                    | seconds you tester name should appear                                                                                                    |  |  |
| Order (hardware key) To order a tester product, the degnostic data must either be present in the current order with a valid hardware key, or al                                                                      |                                                                                                    |  |  |
| To order a tester product, the diagnostic data must either be present in the current order with a valid hardware key, or already ordered before the diagnostic data so that a valid hardware key is in the database. |                                                                                                    |  |  |
| Al anaroware keys musit de valid and de in me toiowing format:<br>1123457899abcdef1234567890abcdef1Manufacturer/Model1234567890abcdef1234567890abcdef0'.                                                             | 123456/390abcde1123456/390abcde1Manutacturer:Model 123456/390abcde1123456/390abcde10. Products                                                                                                    |  |  |
| Products Order no. Product overview Hardware key / computer designation Action                                                                                                    | Order no.         Product overview         Hardware key / computer designation         Action           00001-058R-en         Offboard Diagnostic Information System Service         1.1         ^ |  |  |
| 00001V-36R-en Volkswagen Brand Data for ODIS Service 2.1                                                                                                    | 00001VVV-OBR-en Volkswagen Brand Data for ODIS Service 2.1 f108ddcs742d46d28b7cccdc70e388fa.fk                                                                                                    |  |  |
| UMB Cut                                                                                                    | VAS6150E                                                                                                    |  |  |
| Paste<br>Qelete                                                                                                    |                                                                                                    |  |  |
| Select ≙ll<br>Add a <u>K</u> eyword for this Search                                                                                                    |                                                                                                    |  |  |
| Check Spelling v<br>Inspect Element (Q)                                                                                                    | To the shooping cart To the order                                                                                                    |  |  |
| rder                                                                                                    |                                                                                                    |  |  |
| 11. If your tester name does not automatically                                                                                                    | 12. Ensure that you have ordered both the Brand                                                                                                    |  |  |
| appear in the box after a few seconds, type it in                                                                                                    | and the Base Data and accept the T&C's. Select 'DVD                                                                                                    |  |  |
| manually and then select 'To the order'                                                                                                    | available' from the drop down and scroll down                                                                                                    |  |  |
| Order (hardware key) To order a tester product, the diagnostic data must either be present in the current order with a valid hardware key, or already ordered                                                        | Order (delivery data)                                                                                                    |  |  |
| before the disgnostic data so that a valid hardware key is in the database.<br>All hardware keys must be valid and be in the following format:                                                                       | Products ordered                                                                                                    |  |  |
| 1234567/3904800811234567/39048008114300011234567/3904800811234567/3904800811234567/39048008112                                                                                                    | Order no.         Product         Number         Unit price         Info           00001-GBR-en         Offboard Diagnostic Information System Service Base Data 1         £ 0.00         ^        |  |  |
| Order no. Product overview Hardware key / computer designation Action 00001-SBR-en Offboard Dagnostic Information System Service 1.1                                                                                 | 00001VW-GBR-en Volkswagen Brand Data for ODIS Service 1 £ 0.00                                                                                                    |  |  |
| 00001VW-GBR-en Volkawagen Brand Data for ODIS Service 2.1 1108dce742d48d28b7cccdc70e368fa.H                                                                                                    |                                                                                                    |  |  |
|                                                                                                    | Total price: £ 0.00                                                                                                    |  |  |
|                                                                                                    | Information on the order                                                                                                    |  |  |
|                                                                                                    | Conditions:<br>Delivery method: DVD delivery (£ 0.00)                                                                                                    |  |  |
| To the shopping cart To the order                                                                                                    | Delivery address         DVD metalstike (6 000)           DVD delivery (£ 0.00)         DVD delivery (£ 0.00)           Name:         Group Services Technical                                     |  |  |
|                                                                                                    |                                                                                                    |  |  |

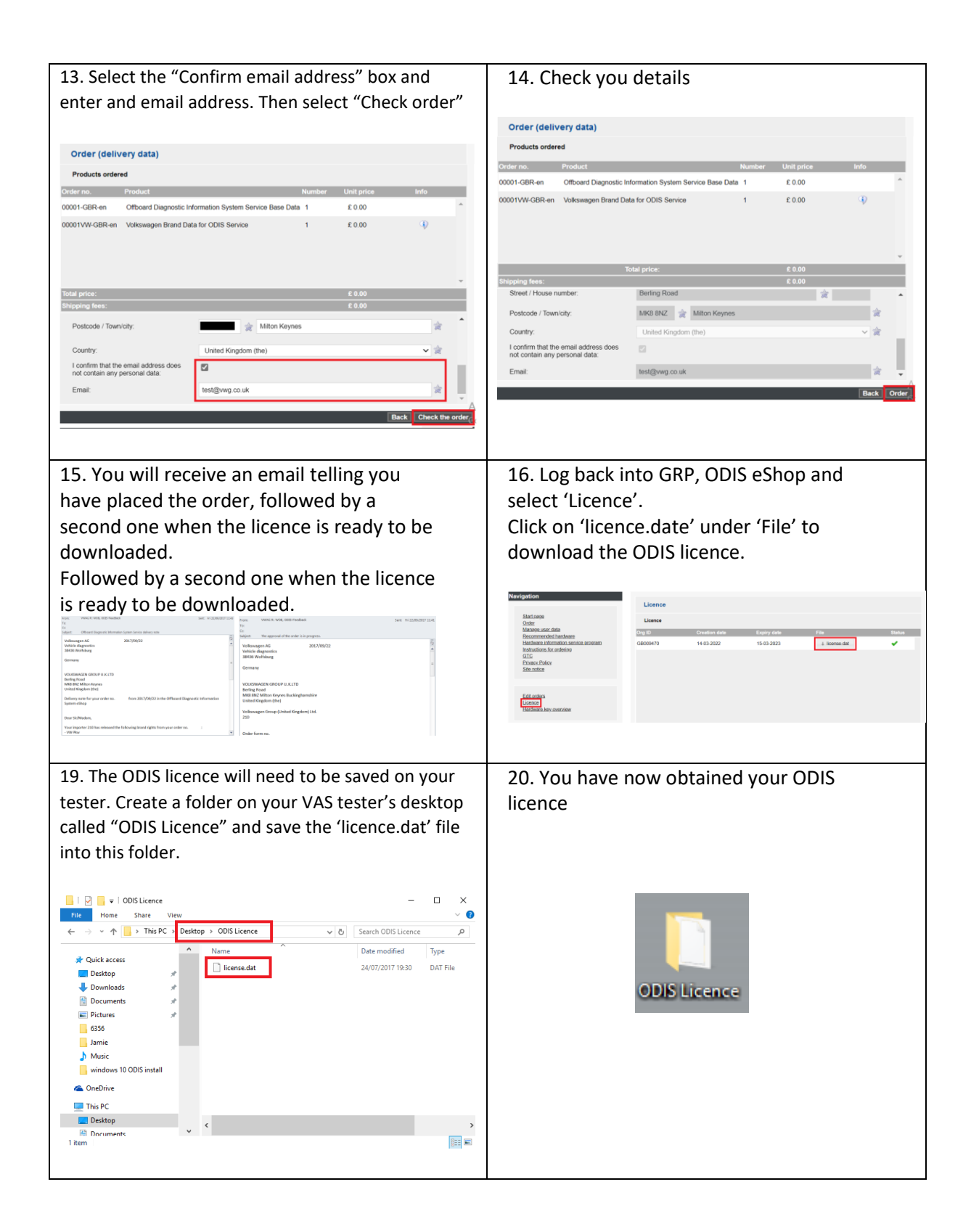

## The below only applies when updating from ODIS v.4.3.2 or earlier versions

<u>Before installing this Base version</u>, you must first ensure that your VAS6154 (if applicable), does not contain an underscore, ('\_') in the 'Host name'. This must be manually changed via the VAS6154 Docking Station Portal.

### 3. Checking/ amending the Host Name of your VAS6154

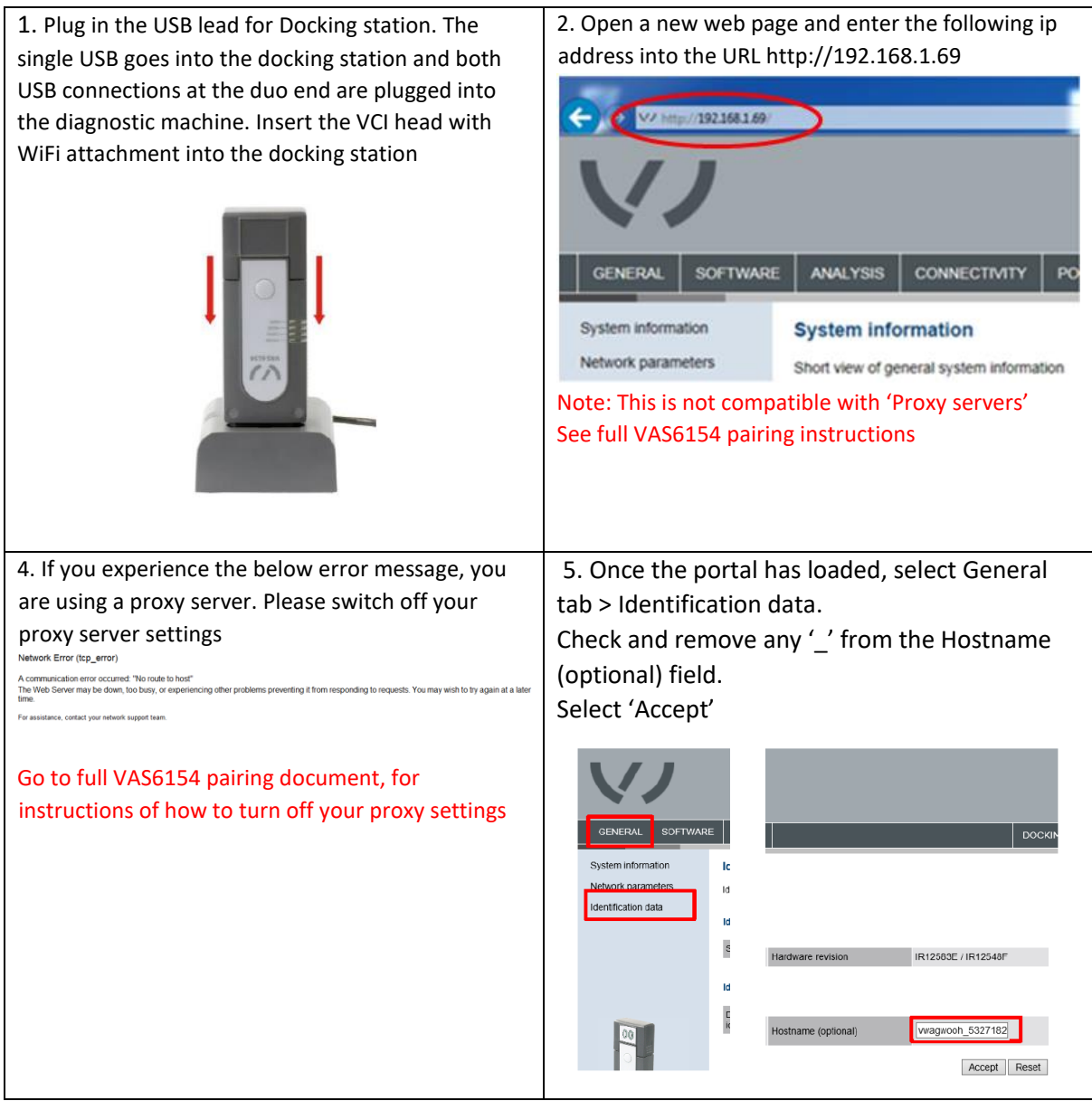

Disconnect your VAS6154 from your VAS diagnostic machine, when carrying out ODIS 4.4.10 installation. You will be unable to pair your VAS6154 with ODIS if it has been connected during the ODIS installation.

#### 1. Open "Internet Explorer" on your VAS 2. Type the following URL into the address bar diagnostic tester desktop. (Note: The address is case sensitive):http://mirrorserver/dav/Odis/Trade-Retail/software/installation/ J (→) → http://mir tion 🔎 👻 💁 Index of /dav/Odis/Trade-R... 🗵 -7 Index of /dav/Odis/Trade-Retail/software/installation Internet Explorer Last modified Size Description Name Parent Directory 25-Apr-2016 16:22 22M ARIALUNLITF 25-Apr-2016 16:22 22M ODIS Service Quick Guide for Service Partners DE v4.pdf 30-Aug-2016 16:03 1.2M DDIS Service Quick Guide for Service Partners EN v4.pdf 30-Aug-2016 16:03 2.5M OffboardDiagSetup-Service\_VWMCD\_4\_0\_0-B40\_5\_0\_1.exe 17-Feb-2017 15:57 615M OffboardDiagSetup-Service VWMCD 4 1 3-B41 3 1 2.exe 03-May-2017 00:07 621M The second second secon 3. "Right click" on latest "OffboardDiagSetup-4. The ODIS executable file will now appear on Service" executable file and then select "Save your desktop. target as..." and save the file to your desktop. 🚱 🛞 🗣 http://mirrorserver/dav/Odis/Trade-Retail/software/in 🔎 = C 🗣 Index of /dev/Odis/Trade-R... × Index of /dav/Odis/Trade-Retail/software/installation Last modified Size Description Name OffboardDia gSetup-Servi gSetup-Service VWMCD 4 1 3-B41 3 1 2 exe 03-May-2017 00:07 621M gSetup-Service VWMCD 4 1 4-B41 4 0 3 exe 03-0-Jun-2017 00:07 621M Open ce\_VWMCD\_4 <u>1\_4-B41\_4\_0</u> \_3 Inspect element Add to fa

#### 4. Downloading the ODIS installation file

#### 5. Installing and Configuring ODIS

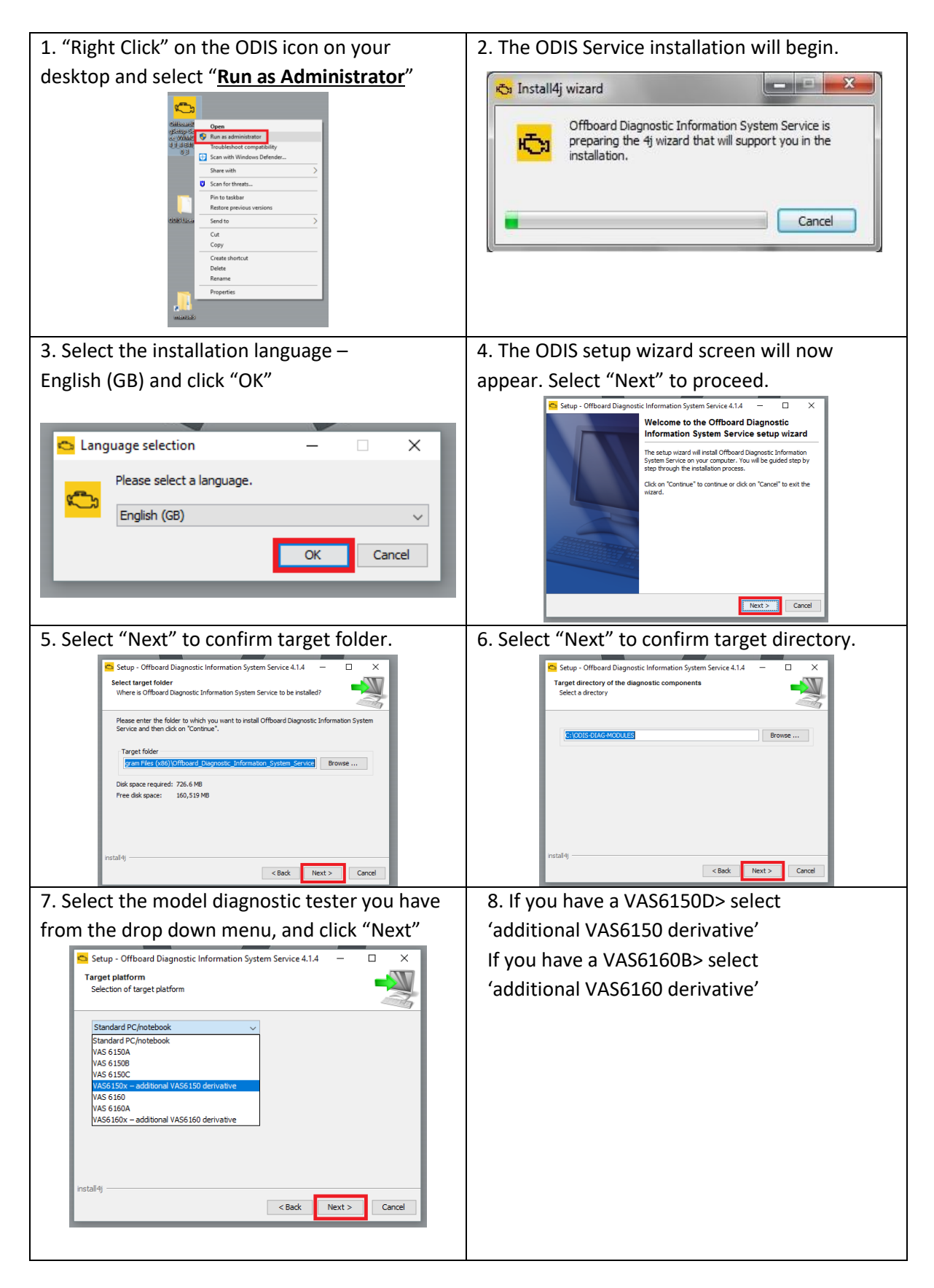

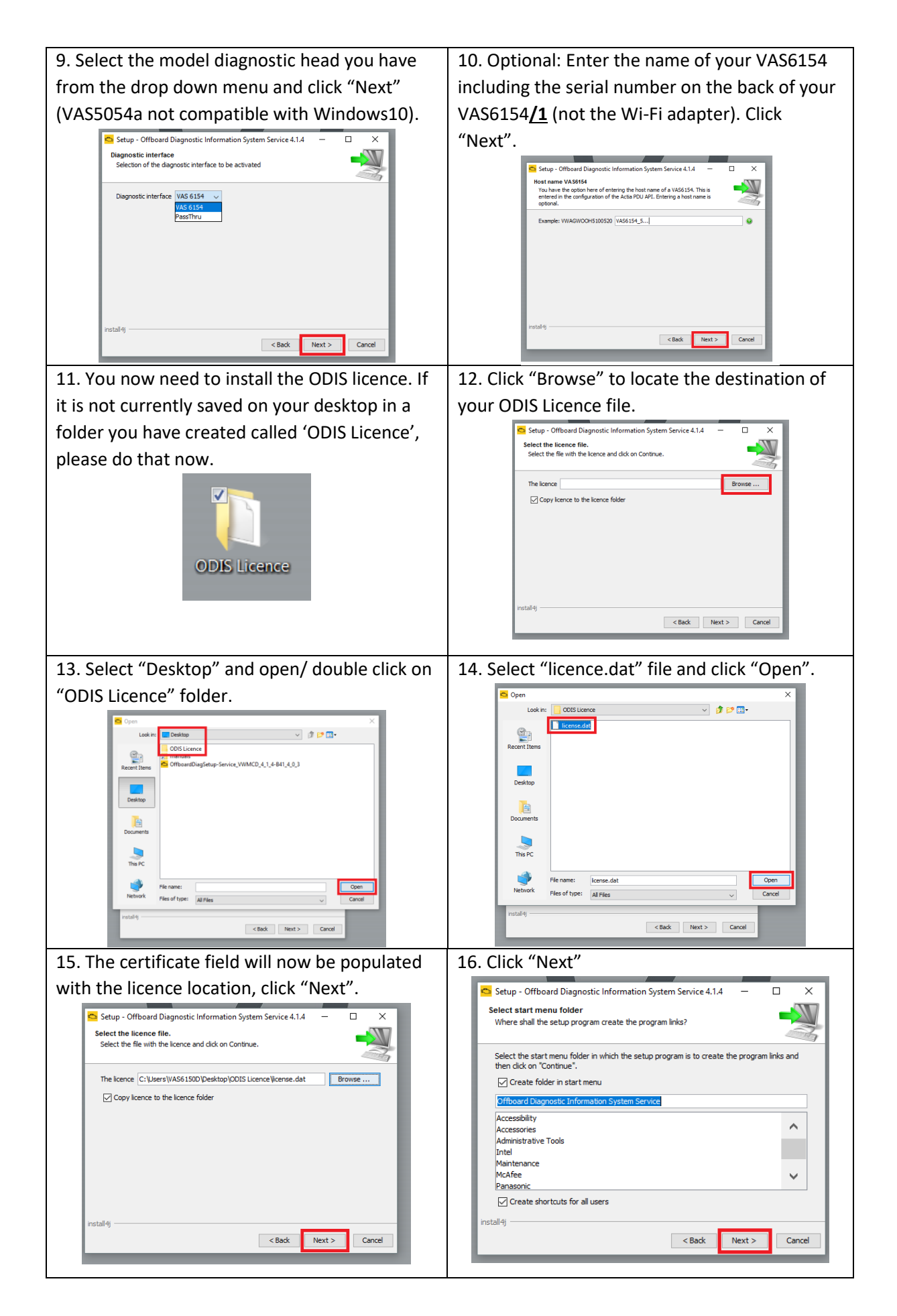

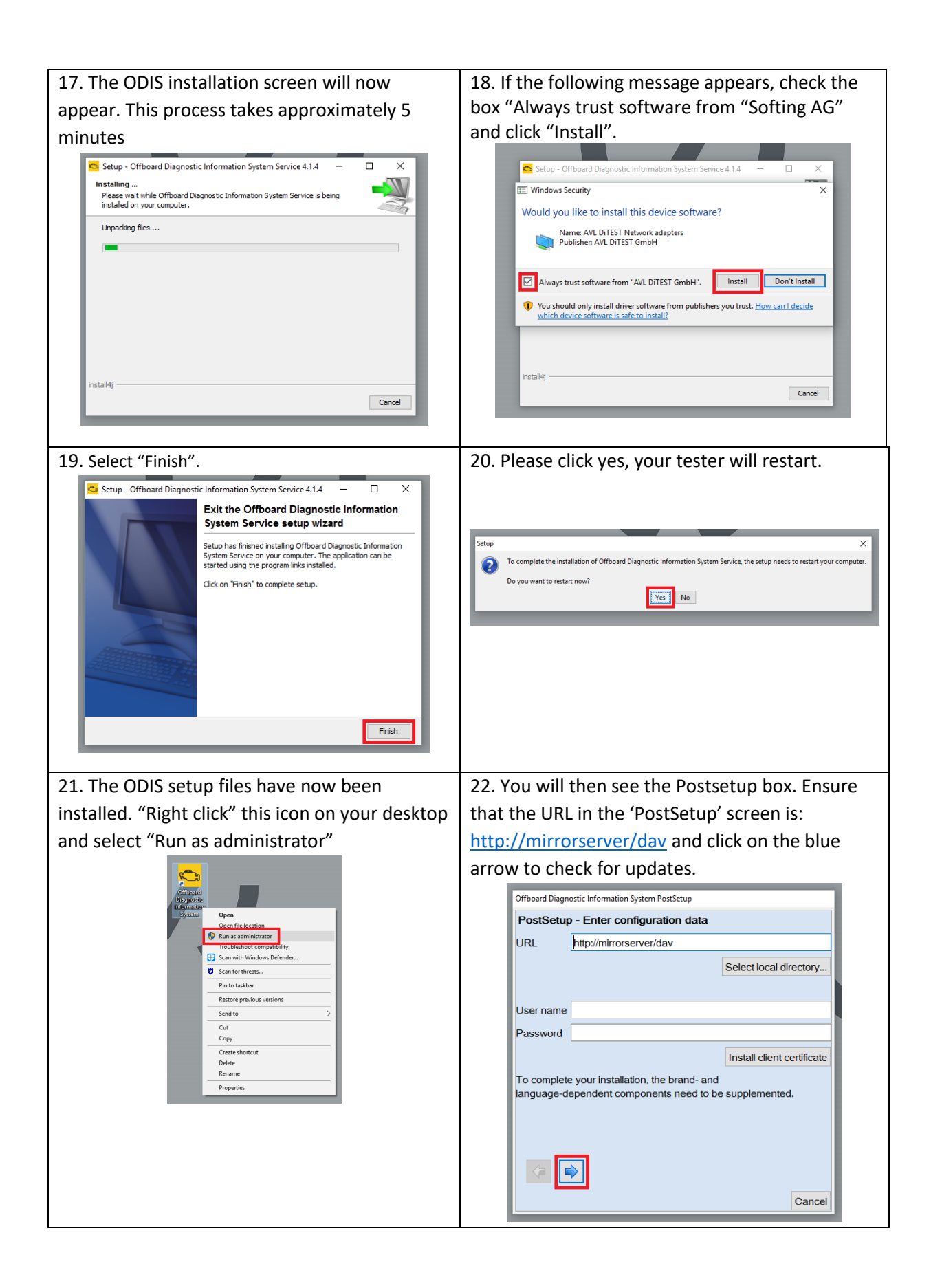

| 23. Ensure that all 3 languages are ticked and                                                                                                    | 24. Click the blue arrow to install the ODIS                                                                                                    |
|----------------------------------------------------------------------------------------------------|----------------------------------------------------------------------------------------------------|
| then select the blue arrow.                                                                                                    | update.                                                                                                    |
| Offboard Disgnostic Information System PostSetup<br>PostSetup - Select languages to be installed<br>Language<br>Poutsch (de_DE)<br>English (GB) (en_GB)<br>English (US) (en_US)<br>Participation (US) (en_US)<br>Cancel | Offboard Diagnostic Information System PostSetup  PostSetup - Select languages to be installed Language  Propress dialogue  Total  Total  Connect to update site  Cancel  Cancel  Cancel  Cancel |
| 25. Click the blue arrow to install the ODIS<br>update.<br>[The versions shown in the below screenshot are example only<br>and are not representative of the current ODIS versions]                                     | 26. The ODIS post setup will now begin. This can take some time.                                                                                                    |
| <text></text>                                                                                                    | 28. The warning notes will now appear. Scroll down to the bottom on the right hand side and click 'OK'. ••••••••••••••••••••••••••••••••••                                                       |

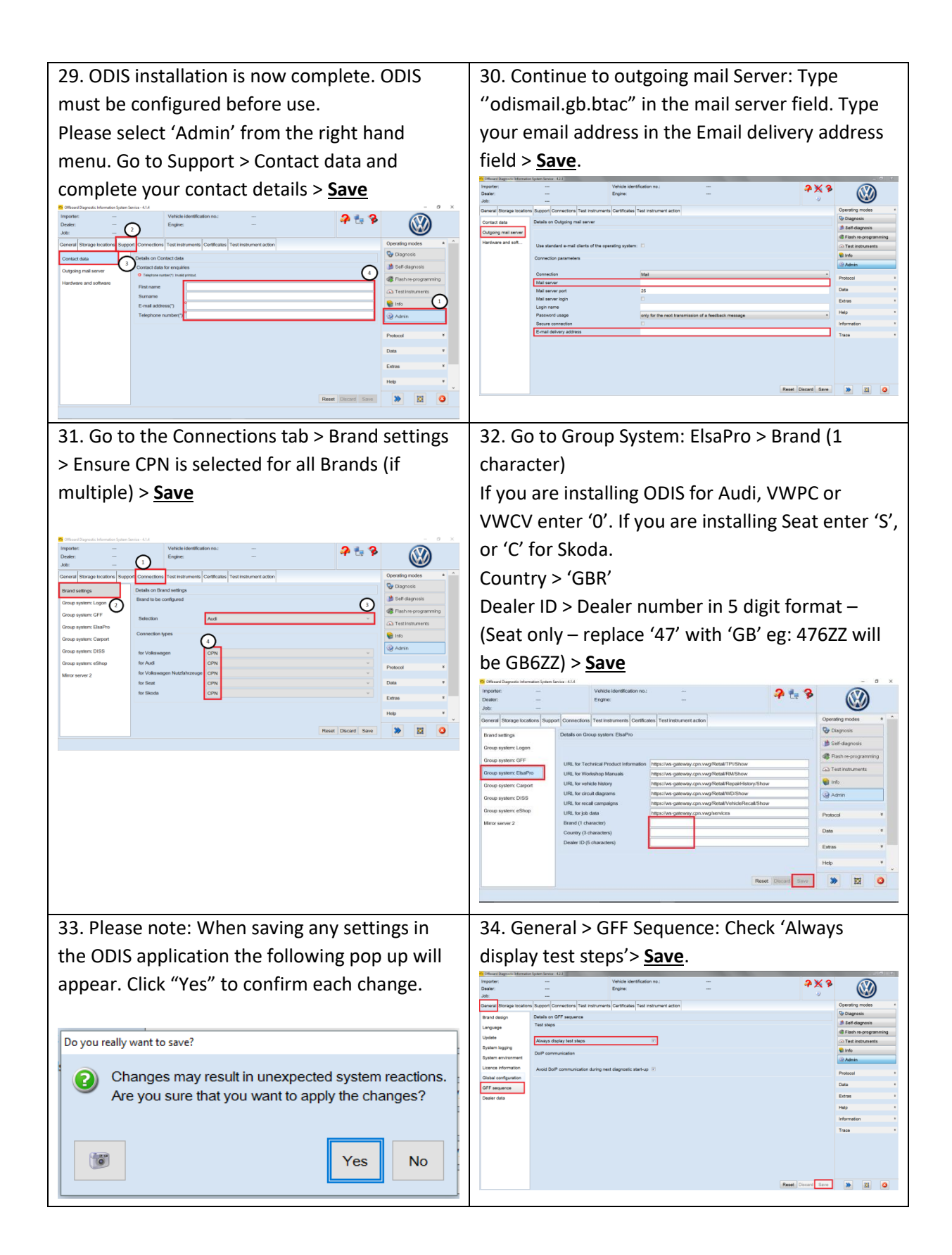

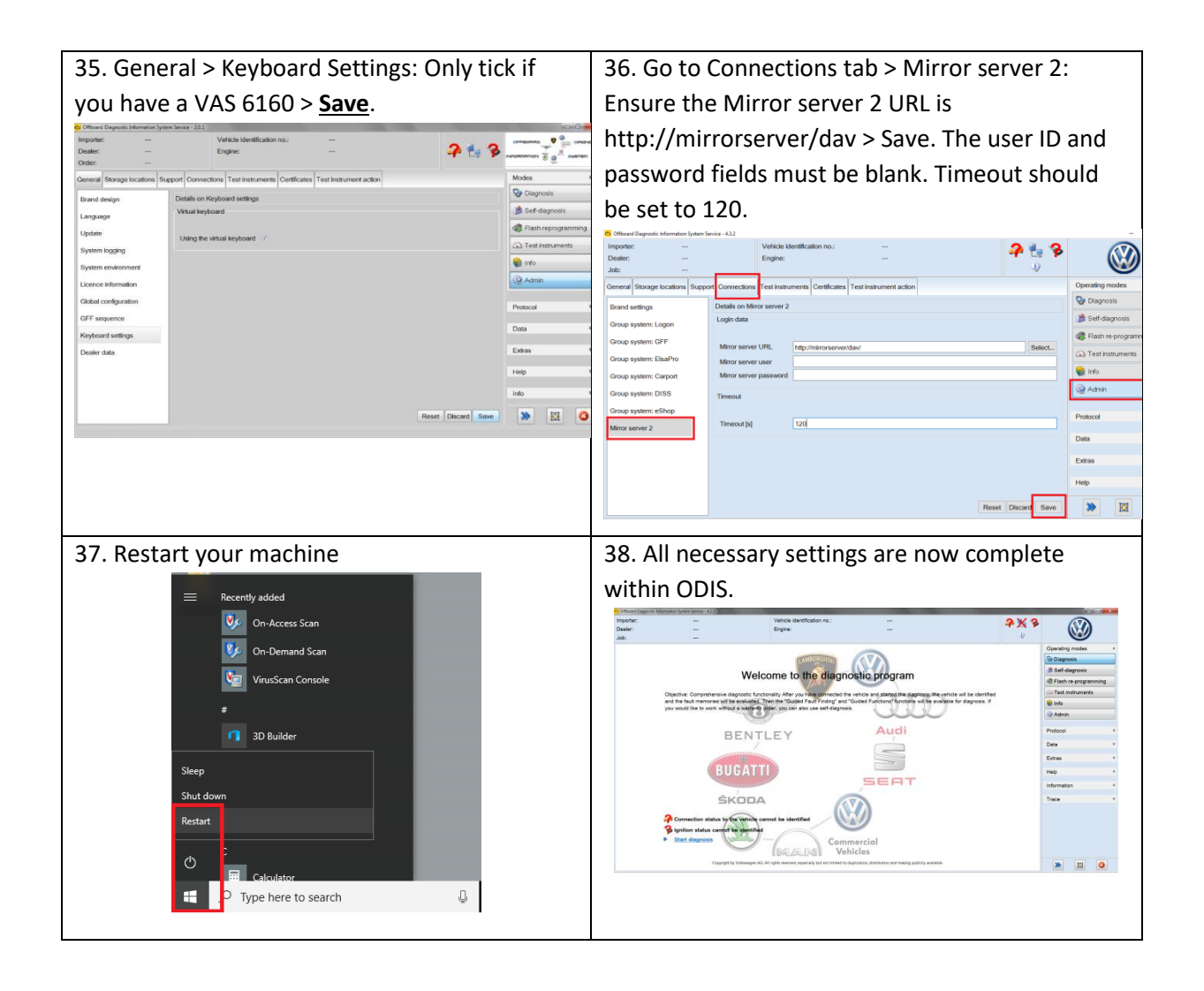

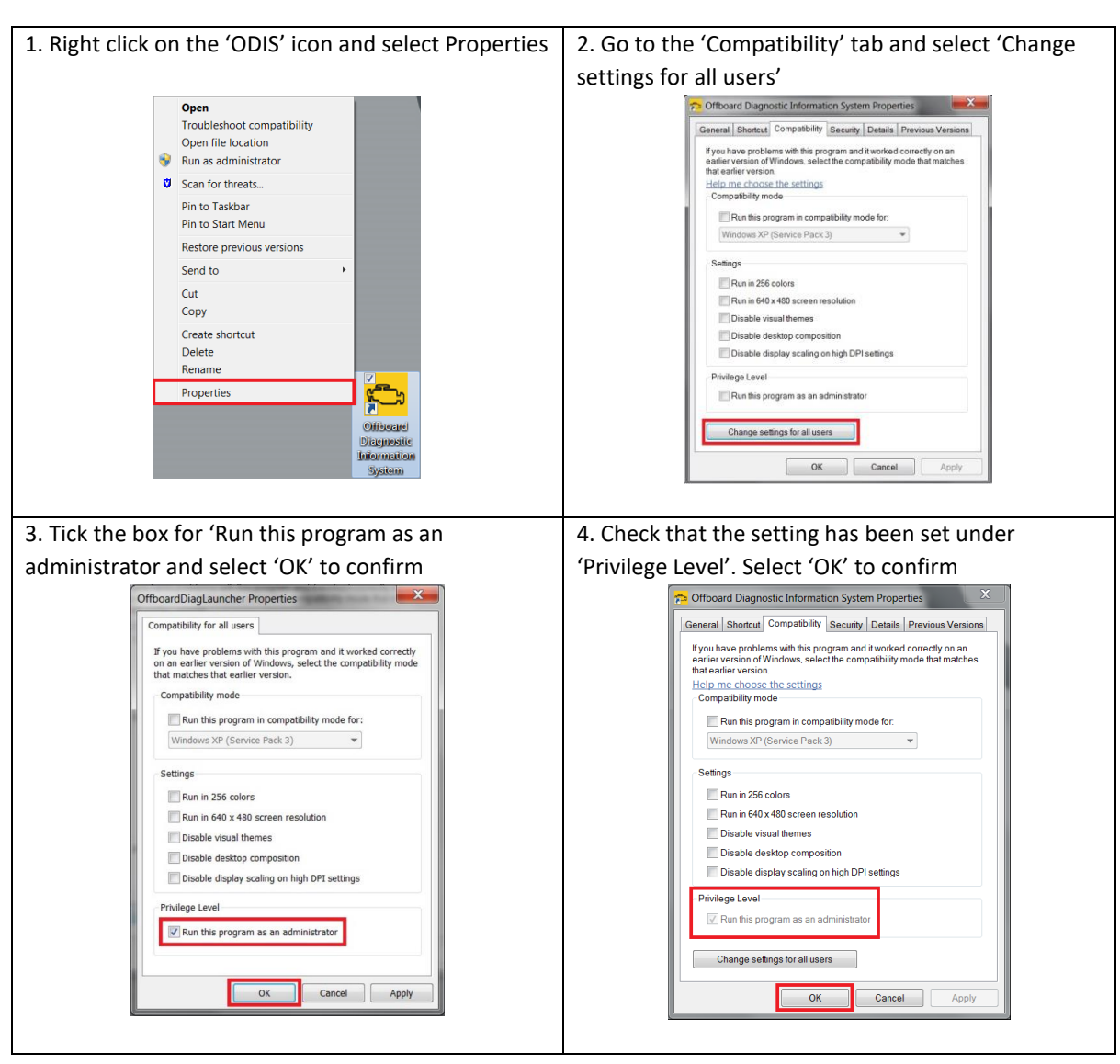

### 6. ODIS "Run as Administrator" setting

## The below only applies when updating from ODIS v.4.3.2 or earlier versions

### 7. Completing VAS6154 Firmware update

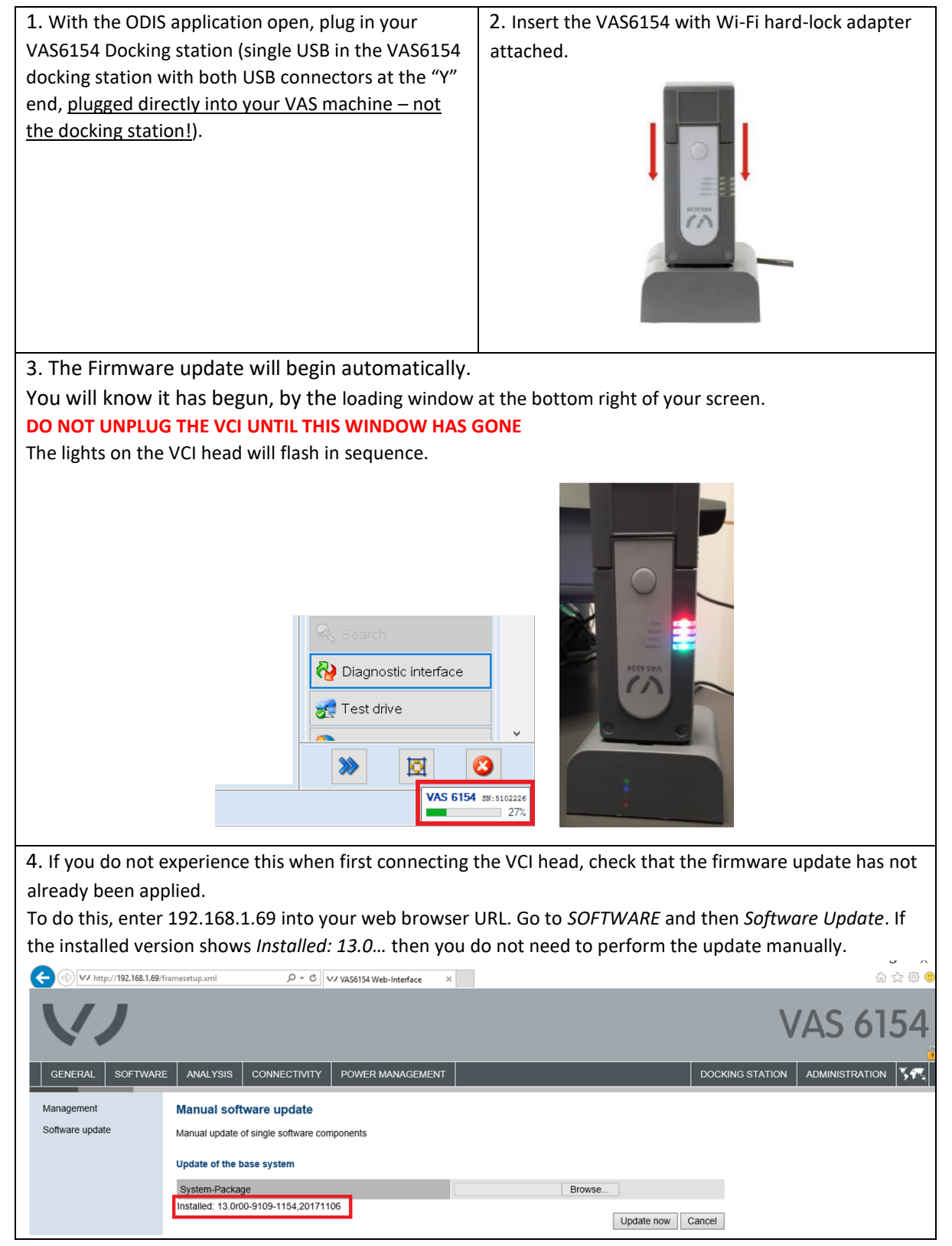

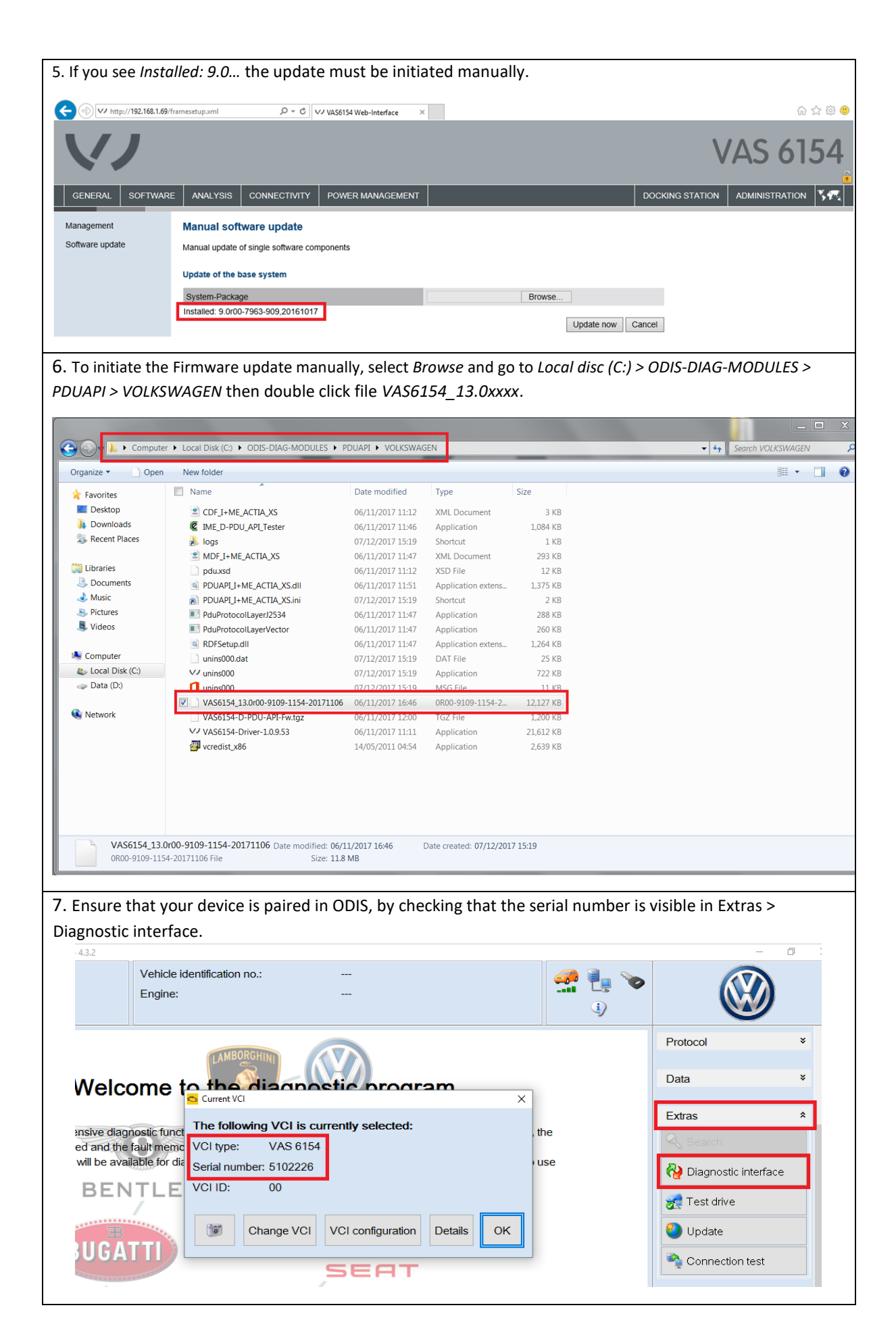

#### 8. ODIS support mail test

It is important to ensure you can send support request emails from your tester <u>before</u> you start using ODIS.

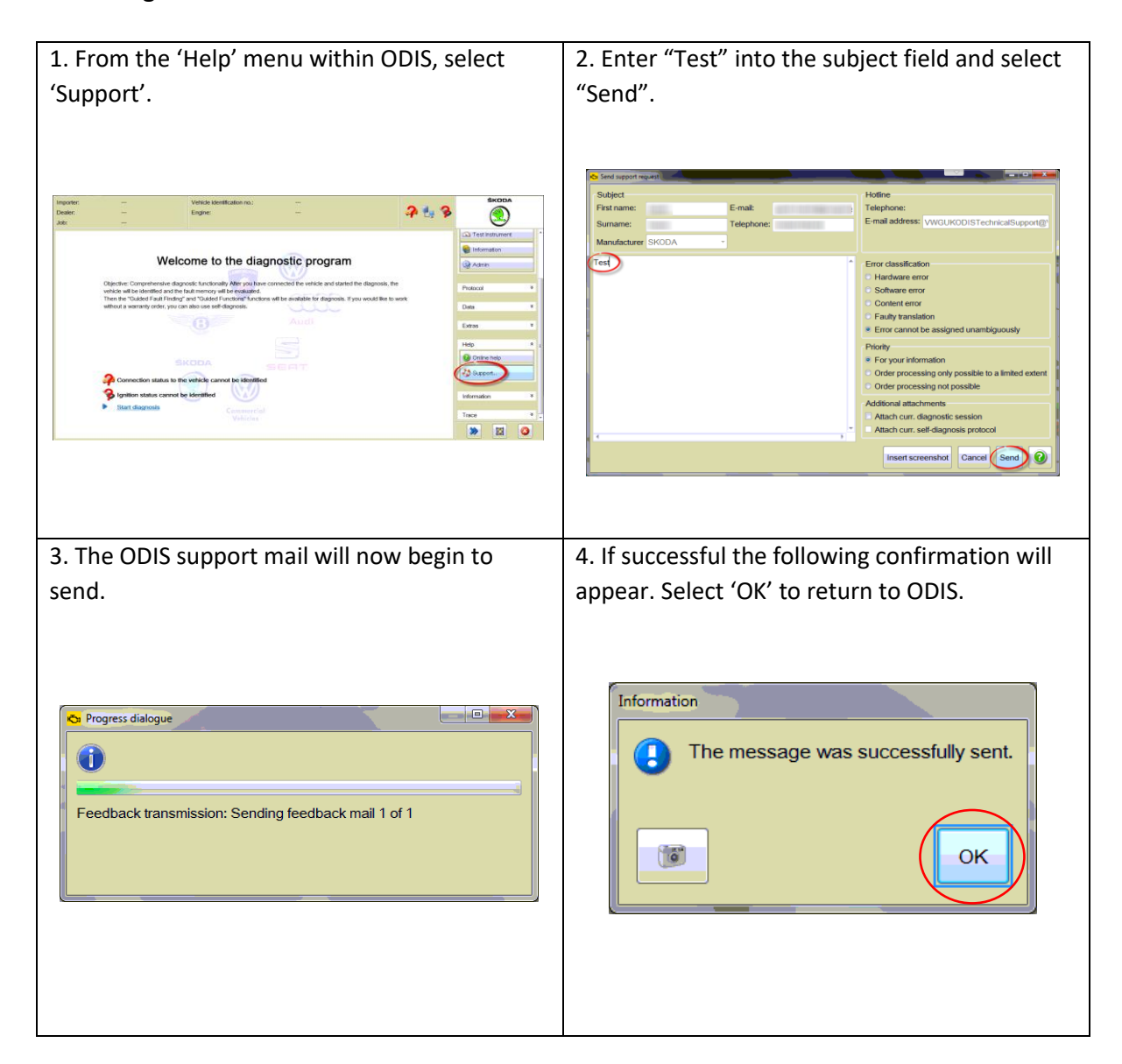

#### 9. Online system test

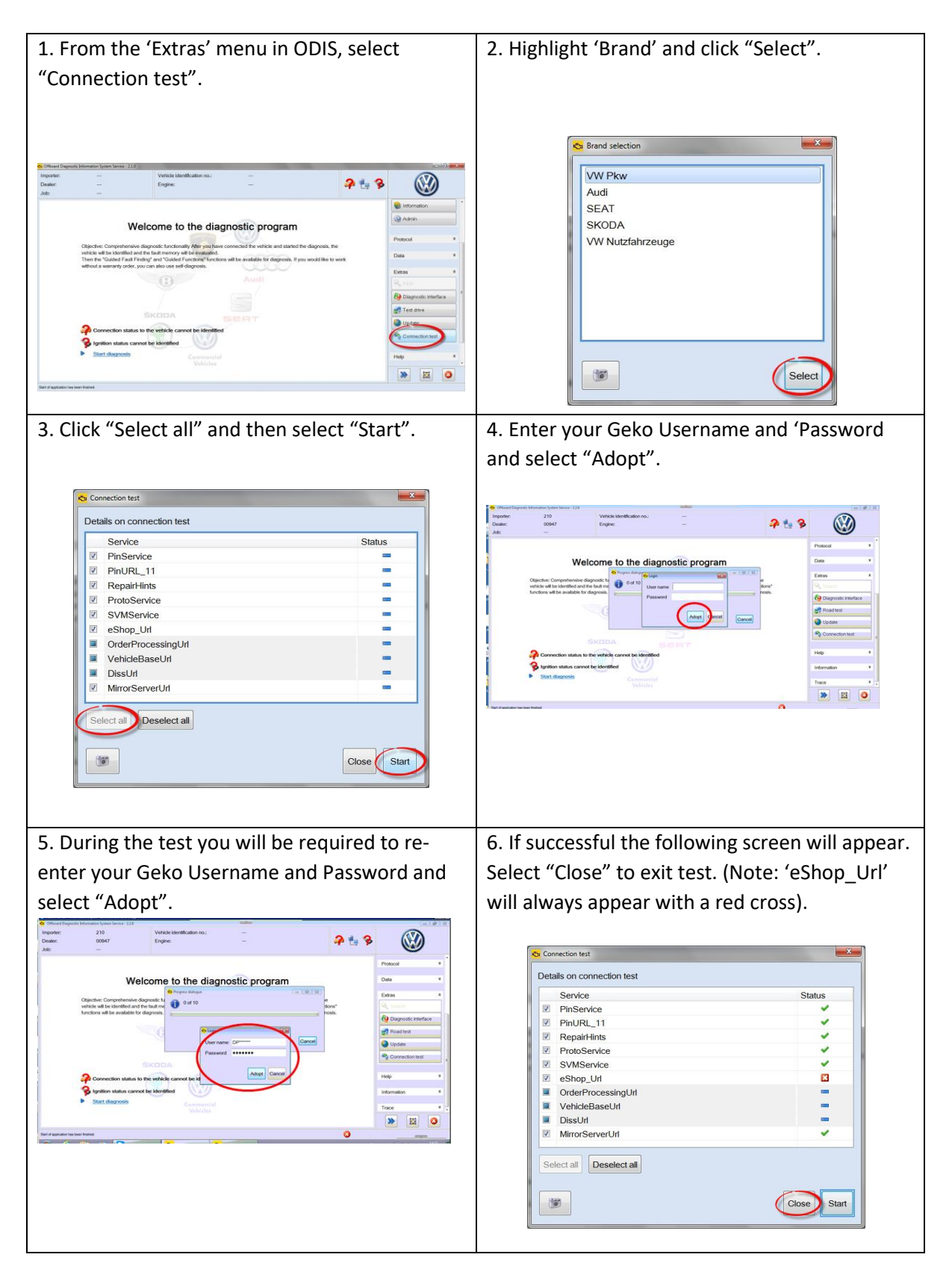

#### 10. VAS6154 WiFi Head Installation

<u>Please note</u>: You must pair the docking station before the Wi-Fi function will work. Please also ensure that you have a LAN, hard wire connection to your tester when carrying out the pairing.

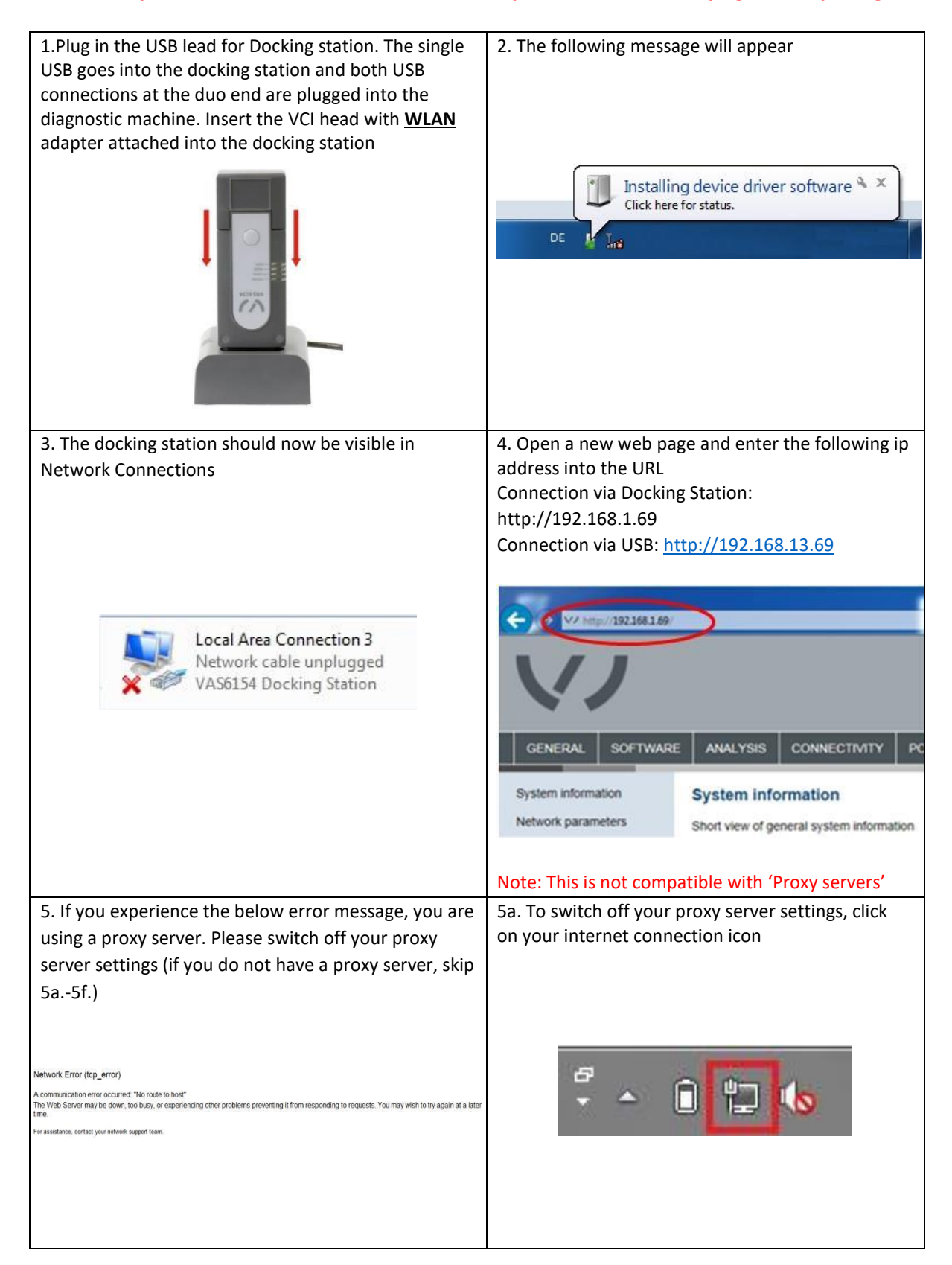

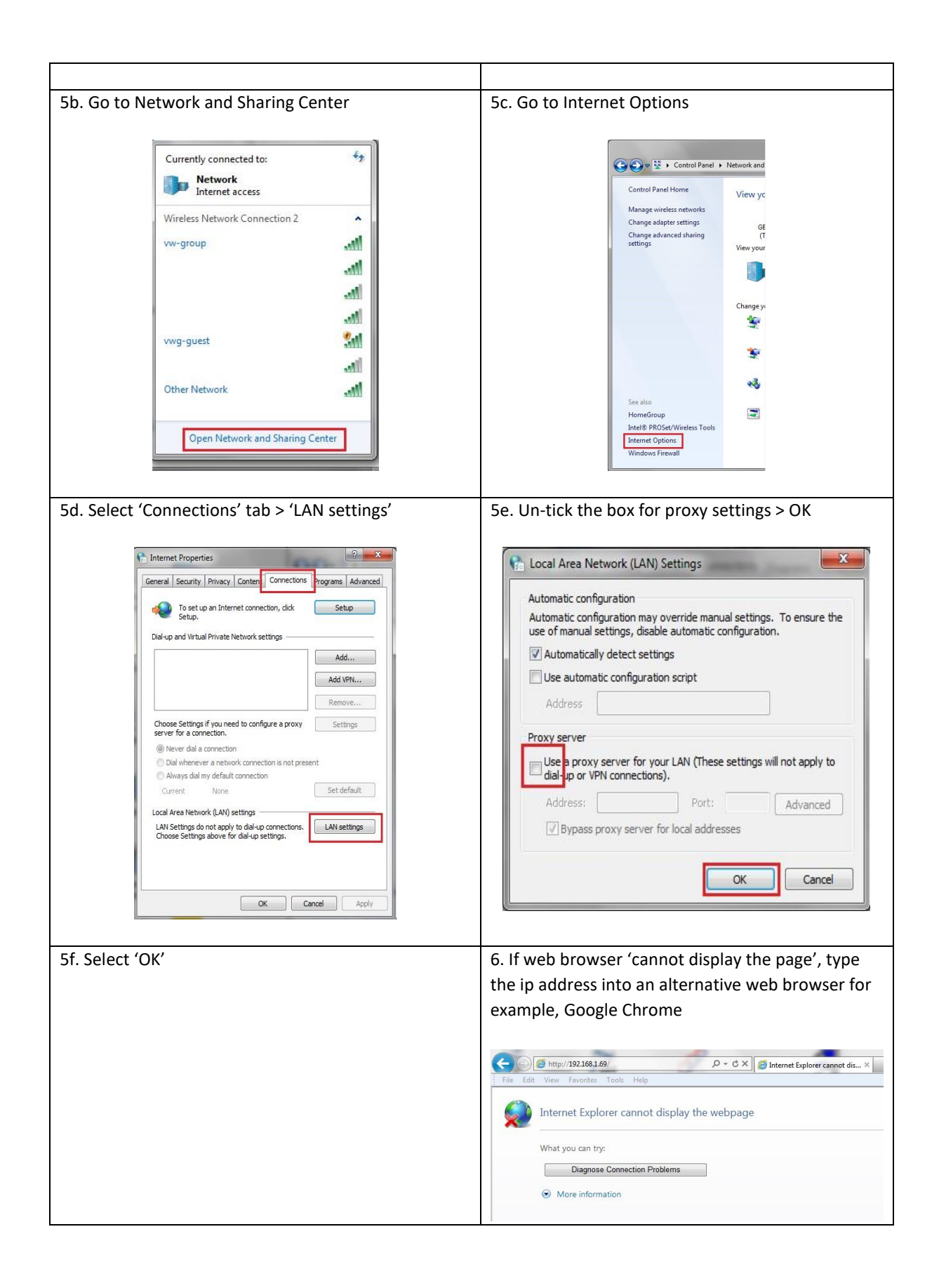

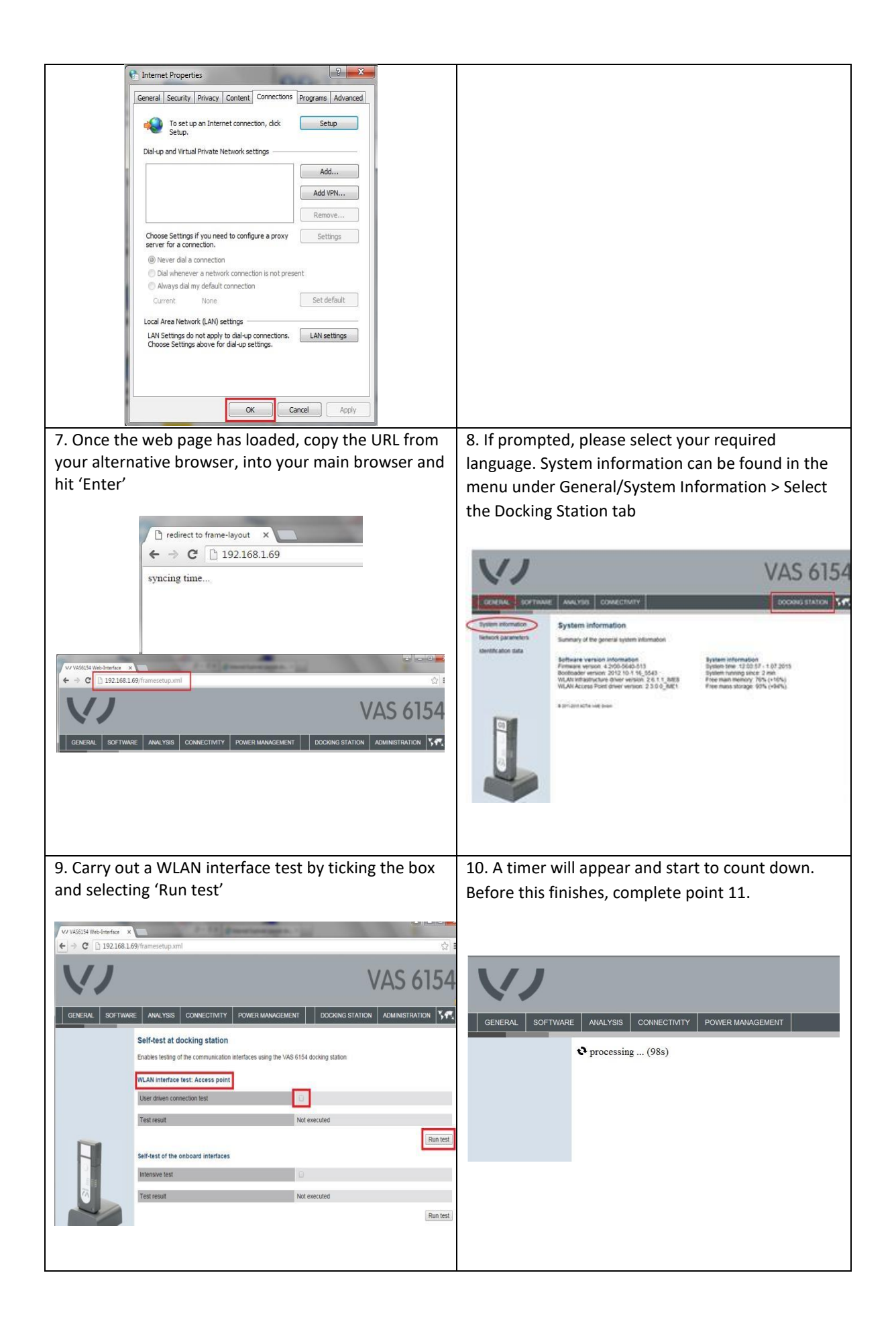

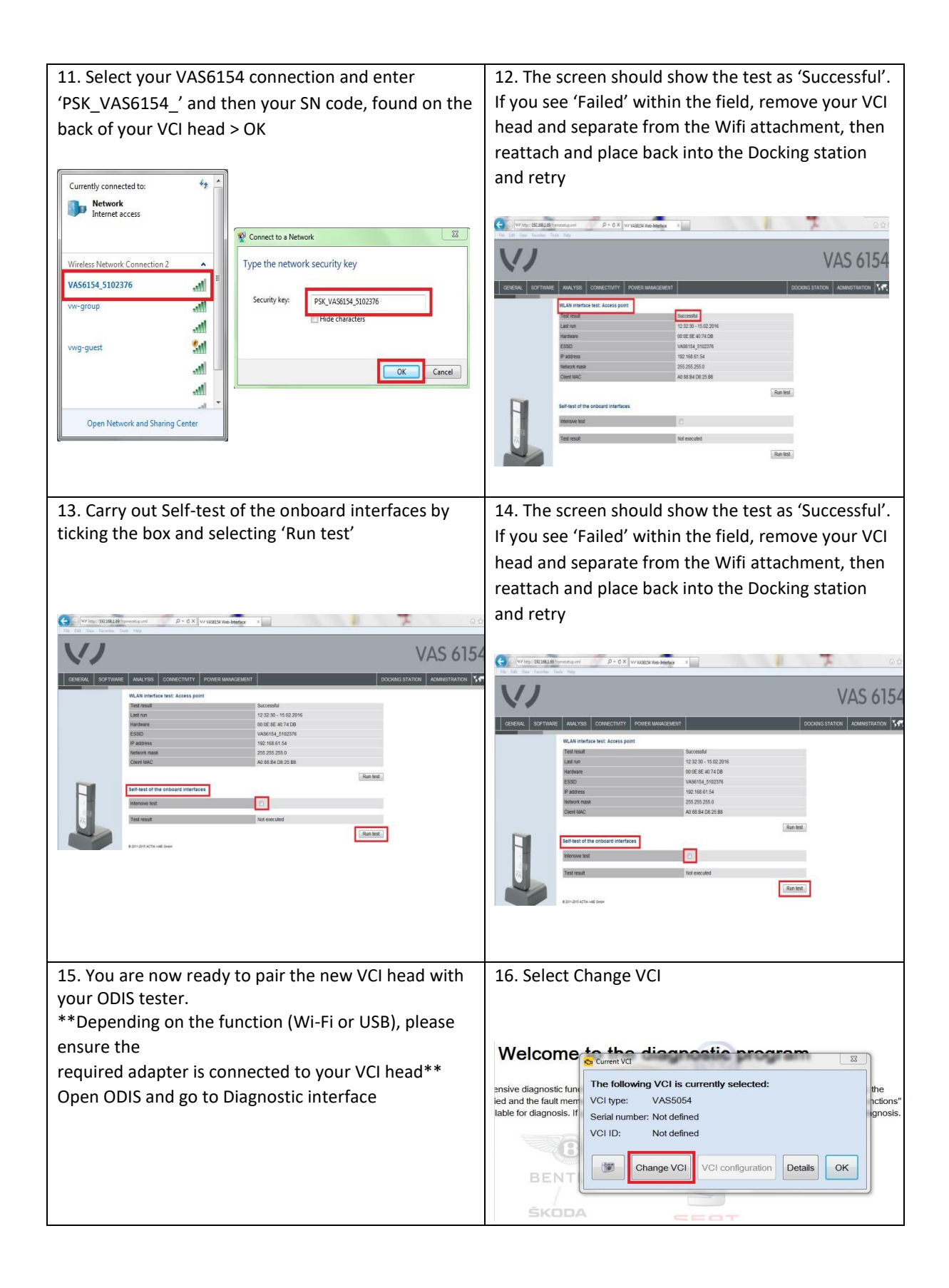

| Official Disputs Interview June Inter 111     Importer     -     Vehicle Identification Int:     -     Dealer     -     Engine:     -     Adc     -                                                                                                    |                                                                                                    |
|----------------------------------------------------------------------------------------------------|----------------------------------------------------------------------------------------------------|
| Welcome to the diagnostic program   Objective: Composition diagnostic conception diagnostic and values of the diagnostic. The objective diagnostic conception diagnostic conception diagnost |                                                                                                    |
| 17. Confirm execution by ticking the box > Next<br>Welcome to the diagnostic norman<br>restricted and the fault memories<br>idanostic functions'<br>Remove the<br>diagnostic functions'<br>Remove the<br>diagnostic functions'<br>restricted to the diagnostic<br>interview of Functions'<br>Hodiagnostic<br>BENTLE<br>BENTLE                                                                                                    | 18. Highlight the required VCI (VAS 6154) by<br>clicking on it > Device selection<br>Welcome to the diagnostic program<br>Change VC<br>Select the diagnostic hardware:<br>Type of diagnostic hardware:<br>VAS 5054<br>VAS 5054<br>VAS 6154<br>VAS 6154<br>Select Device selection Cancel<br>s cannot be identified                                                                                                    |
| 19. Confirm execution by ticking the box > Next          Welcome to the diagnostic program         usive diagnostic function         ed and the fault memories         VX8 6154 to the vehicle.         lable for diagnosis. If you         Image: State of the state of the stateo                                                                                                    | <ul> <li>20. Check the serial number against the SN number found on the back of the VAS 6154 VCI head &gt; highlight the required VCI by clicking on it &gt; Select</li> <li>Wile of diagnostic hardware: Select in the serial number of the diagnostic hardware: Select in the serial number of the diagnostic hardware: Select in the serial number of the diagnostic hardware: Select in the serial number of the diagnostic hardware: Select in the serial number of the diagnostic hardware: Select in the serial number of the diagnostic hardware: Select in the serial number of the diagnostic hardware: Select in the serial number of the diagnostic hardware: Select in the serial number of the diagnostic hardware: Select in the serial number of the diagnostic hardware: Select in the select in the serial number of the diagnostic hardware: Select in the serial number of the diagnostic hardware: Select in the select in the serial number of the diagnostic hardware: Select in the select in the select i</li></ul> |
| Icome to the diagnostic program.                                                                                                    | Ome to the diagonatic program<br>solution with the following VCI is currently selected:<br>autiment<br>prosis. If<br>VCI type: VAS6154<br>Serial number: 5102376<br>VCI ID:<br>Change VCI VCI configuration Details OK                                                                                                    |

| 24. You are now ready to conn the vehicle                                           | ect your VCI head to                                                                                 | The Wi-Fi function is now available from software version 3.0.3 onwards. |
|-------------------------------------------------------------------------------------|----------------------------------------------------------------------------------------------------|--------------------------------------------------------------------------|
| n<br>ed the diagnosis, the<br>'and "Guided Functions"<br>n also use self-diagnosis. | Operating modes * Operating modes * Operating modes  Operating modes Operating modes Test instrument |                                                                          |
|                                                                                     | Info                                                                                                 |                                                                          |

#### 11. Recovering your Panasonic Windows 10 tester

#### Please note: This process applies to any VAS6150D or VAS6160C with a Windows 10 installation

To take your tester back to 'as new' please follow these instructions.

**PLEASE NOTE.** Always do a backup before starting the system recovery process. All data on drive C:\ will be deleted.

The partition "D:\" on the storage medium will be unaffected by the recovery process. This means that data stored on this partition will be retained.

During the recovery process, everything installed and all of the settings made for the unit will be lost.

Before starting the recovery process, connect the diagnostic tester to the mains via its power supply unit.

During the recovery process and the following first start up, the VAS 6150A, VAS 6150B and VAS 6150C diagnostic systems must not be connected to the docking station (port replicator).

Before doing any part of the recovery process, read all of these instructions and then follow them exactly.

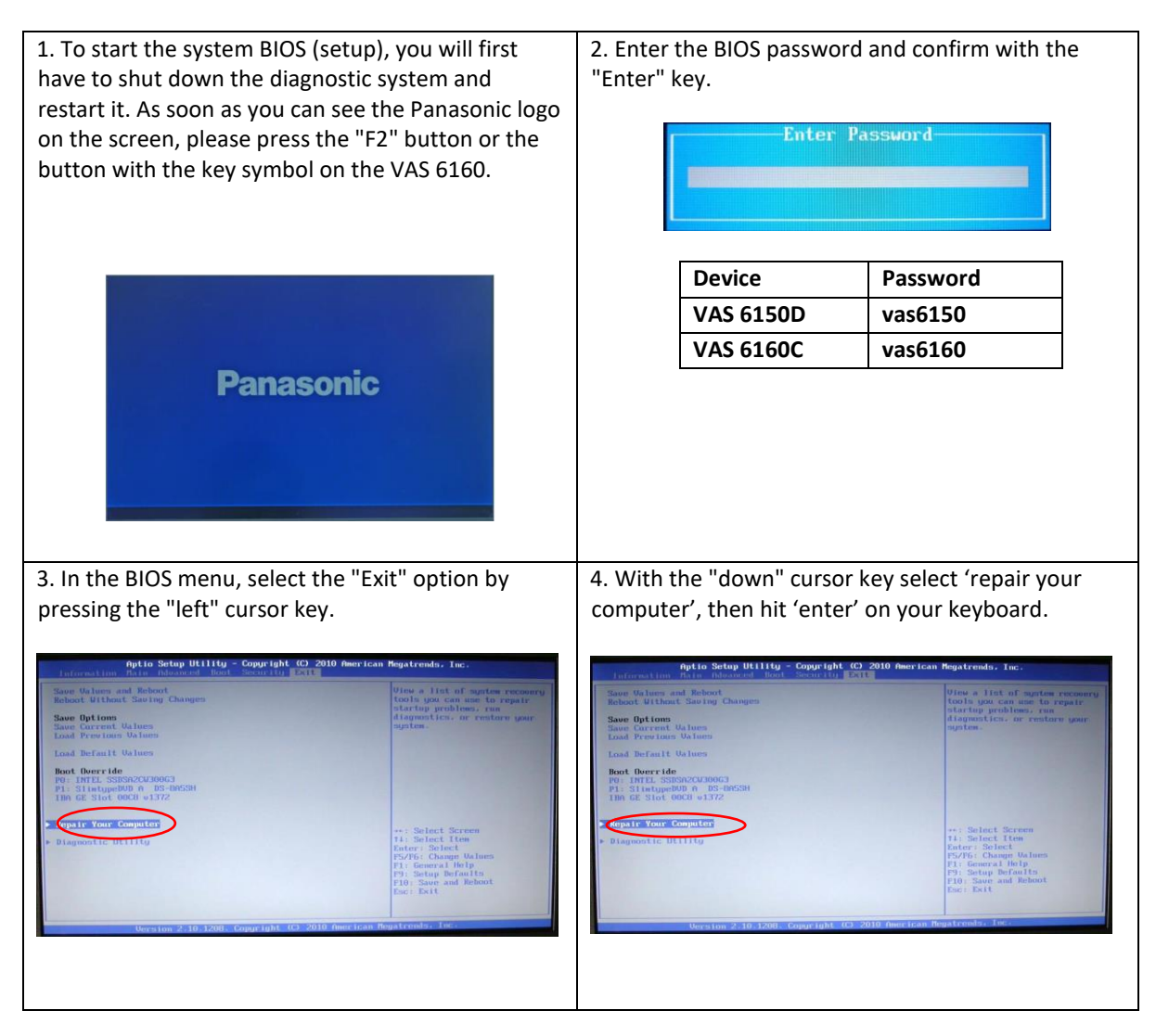

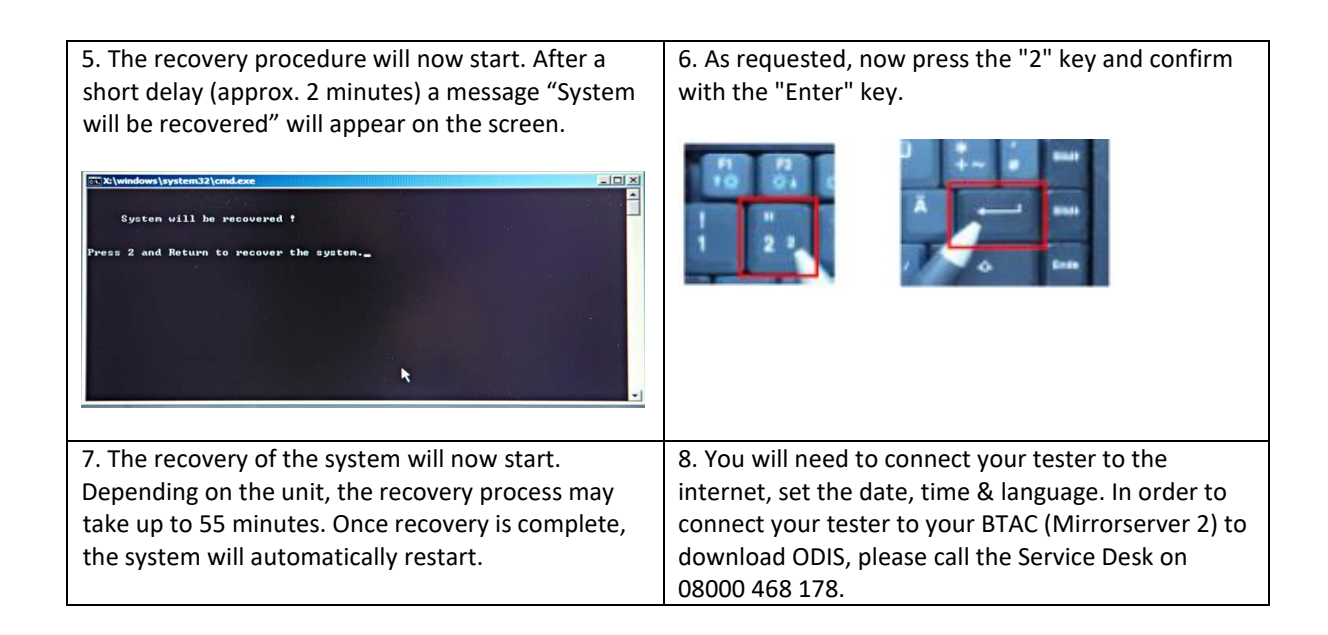

#### 12. Recovering your Getac Windows 10 tester

#### <u>Please note</u>: This process applies to any VAS6150E or VAS6160E with a Windows 10 installation

To take your tester back to 'as new' please follow these instructions.

**PLEASE NOTE.** Always do a backup before starting the system recovery process. All data on drive C:\ will be deleted.

The partition "D:\" on the storage medium will be unaffected by the recovery process. This means that data stored on this partition will be retained.

During the recovery process, everything installed and all of the settings made for the unit will be lost.

Before starting the recovery process, connect the diagnostic tester to the mains via its power supply unit.

Before doing any part of the recovery process, read all of these instructions and then follow them exactly.

| VAS 6150E start here                                 | VAS 6160E start here                                                                                                    |
|------------------------------------------------------|----------------------------------------------------------------------------------------------------|
| 1a. To start the system BIOS (setup), you will first | 1b. To start the system BIOS (setup), you will first                                                                                                    |
| have to shut down the diagnostic system and          | have to shut down the diagnostic system and restart                                                                                                    |
| restart it. During system startup when the screen is | it. During system startup when the screen is blank,                                                                                                    |
| blank, press the Ctrl + Alt + F2 keys.               | double-tap the screen. You will then see the below                                                                                                    |
|                                                      | screen, select recovery.                                                                                                    |
|                                                      | <section-header><text></text></section-header>                                                                                                    |
| 2. Enter the BIOS password and confirm with the      | 3. In the screen that appears, select Recovery to start                                                                                                    |
| "Enter" key.                                         | the recovery process.                                                                                                    |
| Please input HDD image recovery password             | <section-header><section-header><section-header><section-header><text><text><text><text></text></text></text></text></section-header></section-header></section-header></section-header> |
| Device Password                                      | Getac                                                                                                    |
| VAS 6150E vas6150e                                   |                                                                                                    |
| VAS 6160E vas6160e                                   |                                                                                                    |
|                                                      |                                                                                                    |

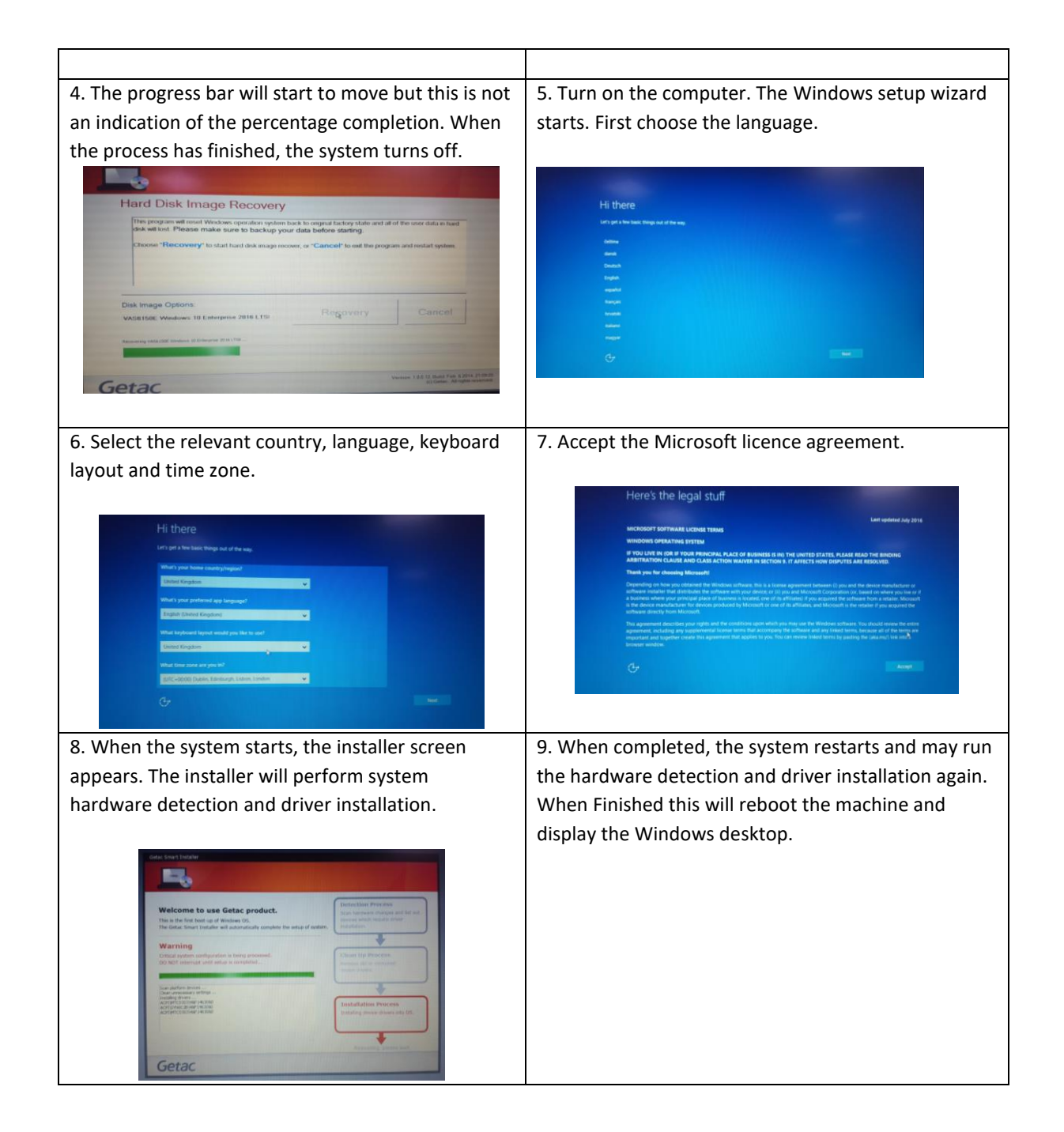

#### 13. Upgrade your VAS diagnostic tester to Windows 10

Please refer to the <u>Windows 10 Upgrade</u> information document for detail of supported equipment in the Volkswagen Group UK Market.

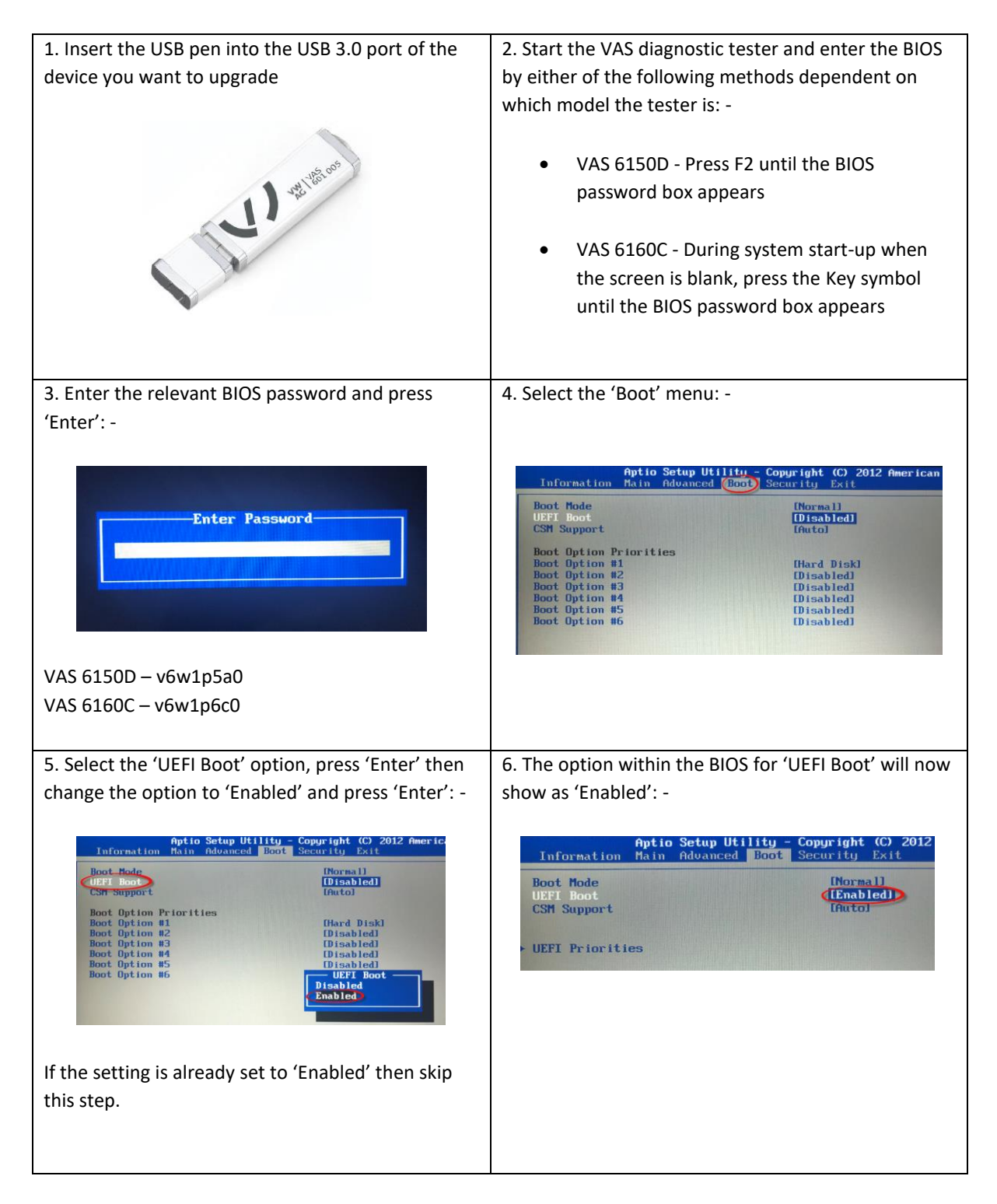

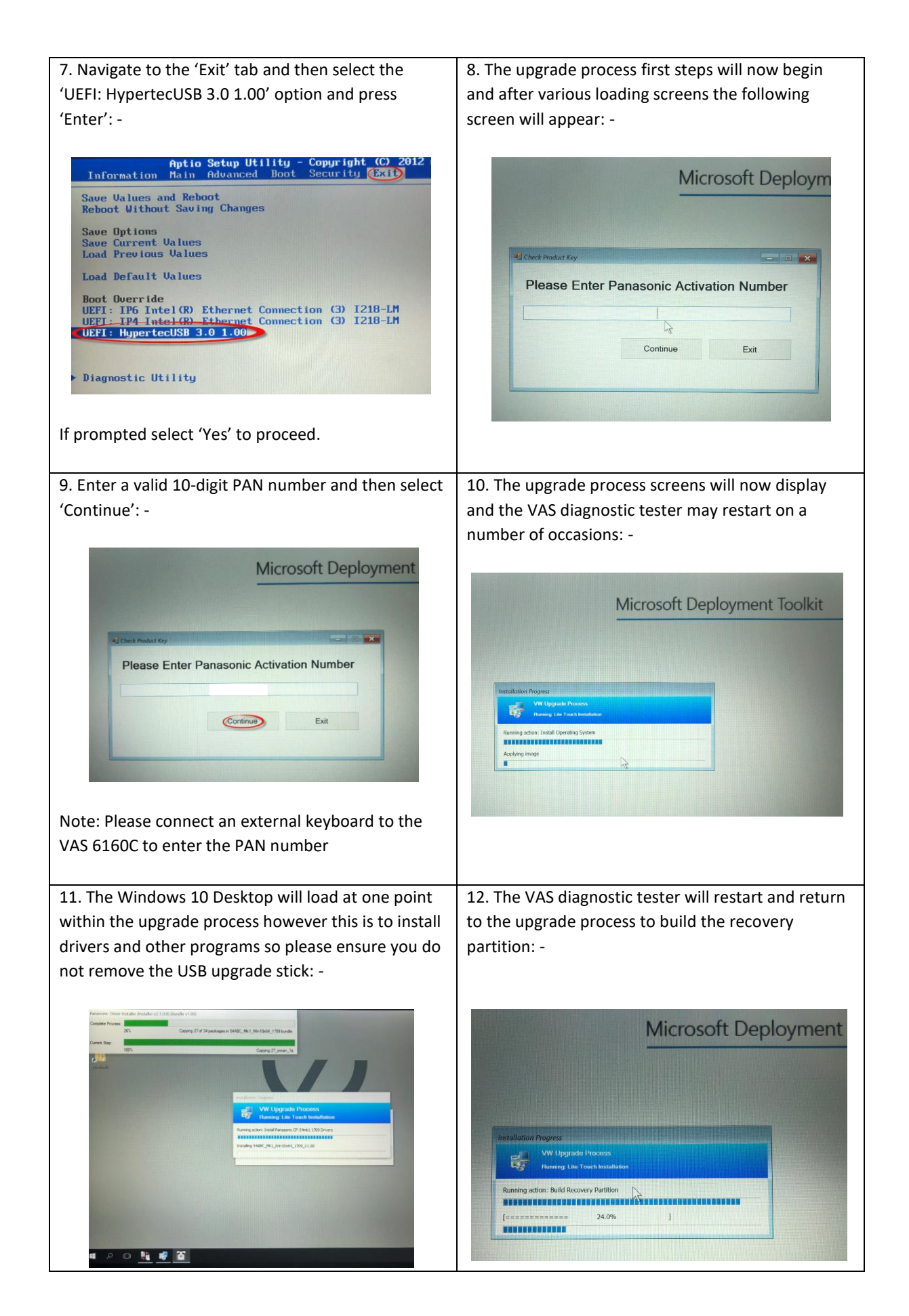

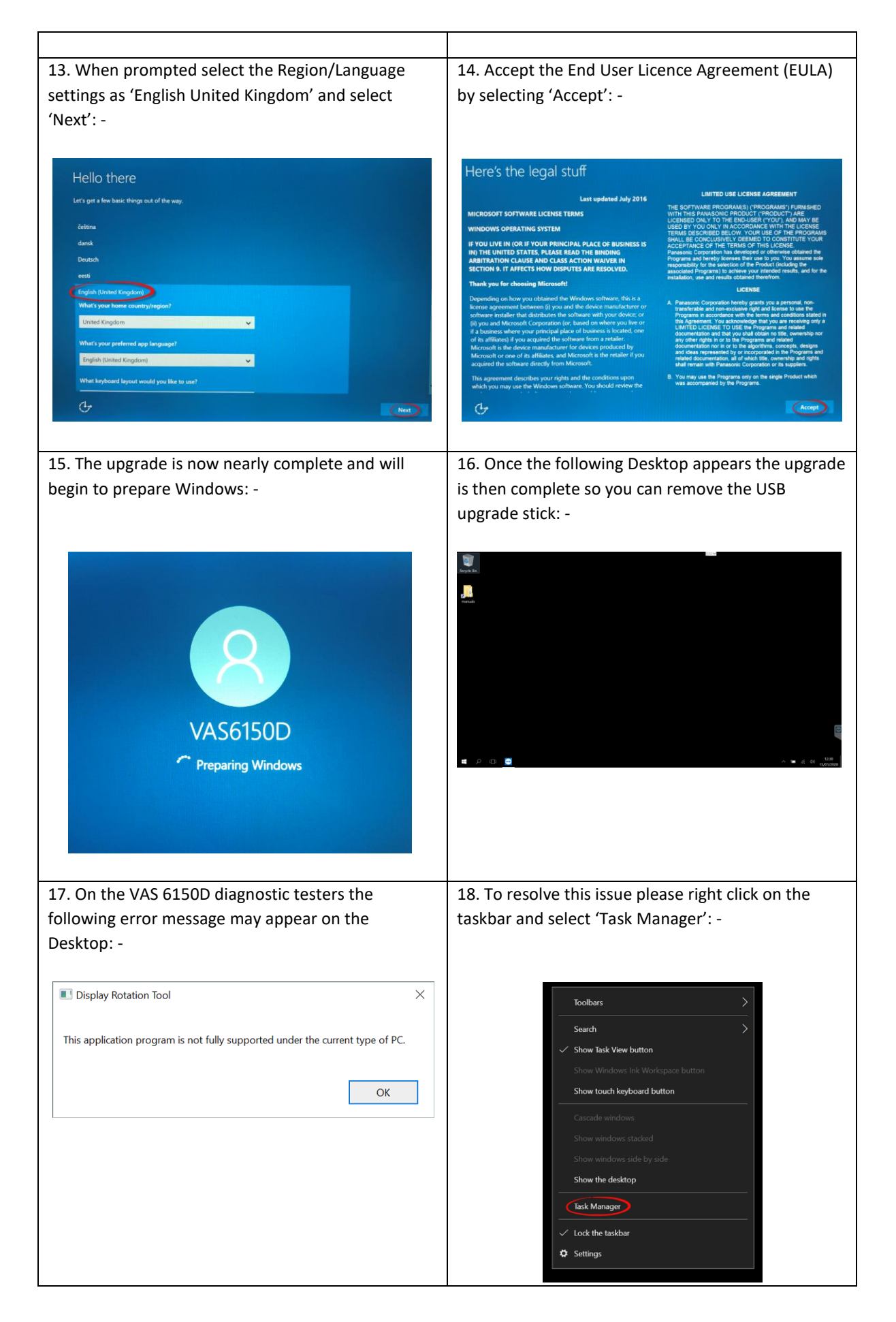

| 40. Colore (NA-un alore 11-1)                                                                                                    |                                                                                                    |
|----------------------------------------------------------------------------------------------------|----------------------------------------------------------------------------------------------------|
| 19. Select More details : -                                                                                                    | 'Display Rotation Tool Monitor' and click 'Disable': -                                                                                                    |
| li⊗ Task Manager — □ ×<br>⊡ TeamViewer 15 (32 bit)                                                                                                    | I Task Manager − □ ×<br>File Options View<br>Processes Performance App history @art-up Users Details Services                                                                                                    |
|                                                                                                    | Name       Publisher       Status       Start-up impact         Image: Adobe Reader and Acrobat       Adobe Systems Incorpo       Enabled       Not measured         Image: Display Rotation Tool Monitor       Panasonic Corporation       Enabled       Not measured         Image: DisplayLinkU Sys-Tray Appli       DisplayLink Corp.       Enabled       Not measured         Image: Realtek HD Audio Manager       Realtek Semiconductor       Enabled       Not measured         Image: Realtek HD Audio Manager       Realtek Semiconductor       Enabled       Not measured         Image: Realtek HD Audio Manager       Realtek Semiconductor       Enabled       Not measured         Image: System Interface Manager:       Panasonic Corporation       Enabled       Not measured         Image: Windows Defender notificati       Microsoft Corporation       Enabled       Not measured |
| More details End task                                                                                                    | Fewer details                                                                                                    |
| 21. The program will now show as 'Disabled on start-up so you can close the 'Task Manager': -                                                                                                    | 22. With every license a sticker is supplied as shown below. This MUST be stuck to the machine to which the relevant PAN code has been applied                                                                                                    |
| 🕼 Task Manager — 🗆 🚫                                                                                                    |                                                                                                    |
| Processes       Performance       App history       Start-up       Users       Details       Services         Last BIOS time:       11.2 seconds         Name       Publisher       Status       Start-up impact         Adobe Reader and Acrobat       Adobe Systems Incorpo       Enabled       Not measured         Display Rotation Tool Monitor       Panasonic Corporation       Disabled       Not measured         Stather HD Audio Manager       Realtek Semiconductor       Enabled       Not measured         Synaptics TouchPad 64-bit E       Synaptics Incorporated       Enabled       Not measured         System Interface Manager:       Panasonic Corporation       Enabled       Not measured         Windows Defender notificati       Microsoft Corporation       Enabled       Not measured | Windows® 10 IoT Ent2018<br>LTSB Upgrade Value<br>UIIII IIIIIIIIIIIIIIIIIIIIIIIIIIIIIIII                                                                                                    |
| C Fewer details Enable                                                                                                    |                                                                                                    |
|                                                                                                    |                                                                                                    |

#### **14. Password Expiry on GETAC VAS Machines**

The GETAC VAS equipment defaults to a password security log in. This can be left blank or a password set. Regardless of a password being entered, an expiry warning will occur every 3 months to reset the password. At this stage you can either change the password which has been assigned (if applicable) or leave the field blank.

A third option is to disable this expiry, by following the below instruction.

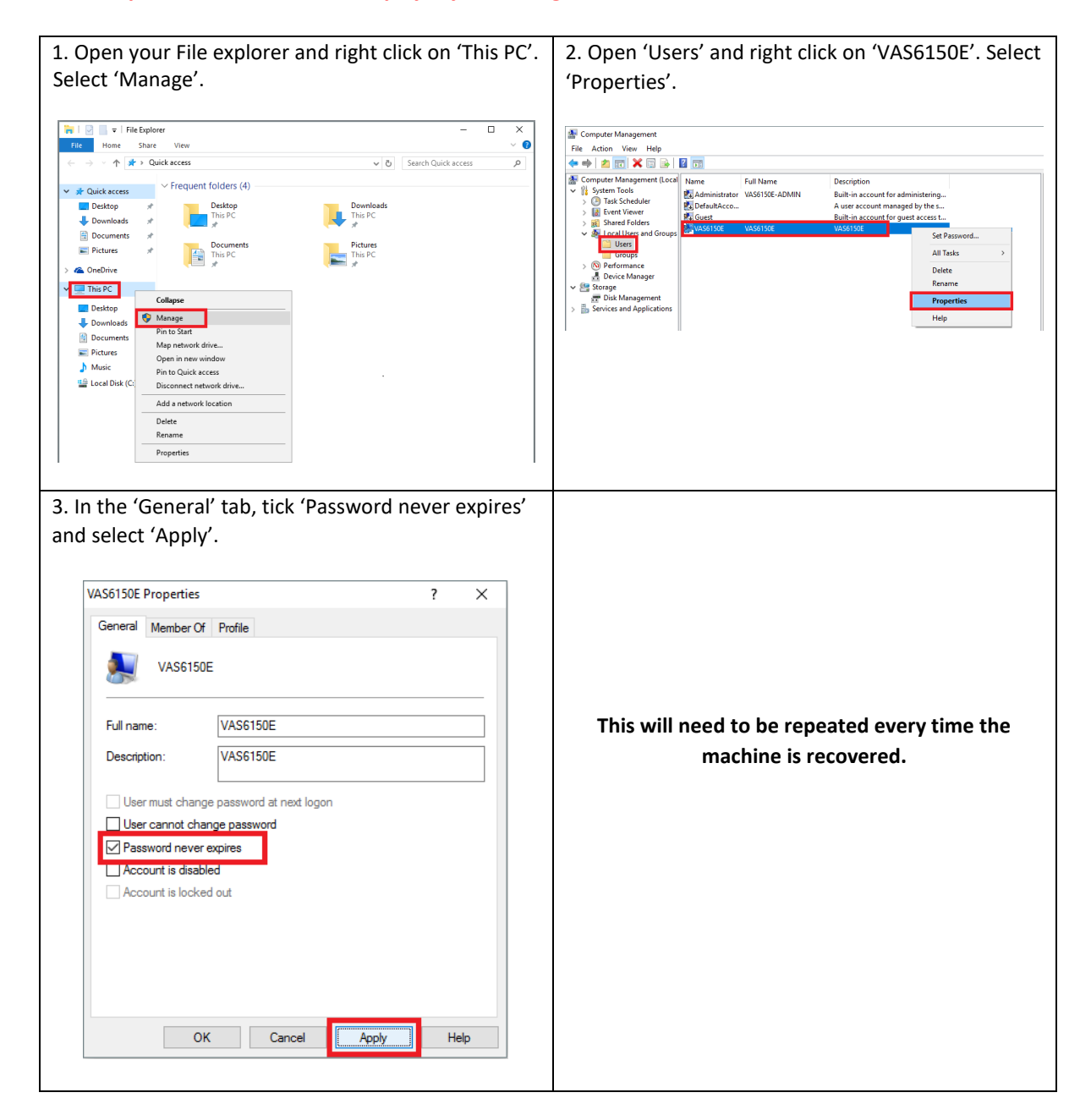

| DATE              | VERSION | CHANGE                        | AUTHOR         |
|-------------------|---------|-------------------------------|----------------|
| 15 August 2017    | V1      | Document Creation             | Beth Clarke    |
| 24 January 2018   | V2      | Document Content Update       | Matthew Wixted |
| 06 August 2018    | V3      | Document Content Update       | Matthew Wixted |
| 03 June 2019      | V4      | Document Content Update       | Beth Clarke    |
| 18 November 2019  | V5      | Document Content Update       | Beth Clarke    |
| 15 January 2020   | V6      | Document Content Update       | Dave Howard    |
| 26 October 2020   | V7      | Document Content Update       | Beth Clarke    |
| 06 September 2021 | V8      | Document Content Update –     | Beth Clarke    |
|                   |         | ODIS Licence Hardware ID Tool |                |